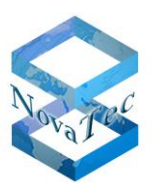

# NovaTec Performance Management

Benutzerhandbuch

Version 1.20 vom 26. April 2012

Änderungen vorbehalten

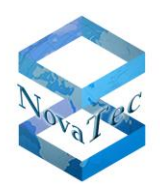

# Inhaltsverzeichnis

| 1 | Einleitu                 | ng                                                   | 4           |
|---|--------------------------|------------------------------------------------------|-------------|
| 2 | Änderu                   | ngen zu Vorgängerversion                             | 4           |
| 3 | Installat                | tion                                                 | 4           |
| 4 | System                   | Plattformen                                          | 4           |
| 5 | Start de                 | er Anwendung                                         | 4           |
| 6 | Benutze                  | eroberfläche - Bedienung                             | 5           |
|   |                          | Medieneiemente                                       |             |
|   | 0.1.1                    |                                                      | 5           |
|   | 6.1.1.1                  |                                                      | 5           |
|   | 6.1.1.Z                  |                                                      | 6           |
|   | 6.1.1.3                  | Hilfe                                                | 6           |
|   | 6.1.2                    | I OOIDAF                                             | 1           |
|   | 0.1.3                    |                                                      | 1           |
|   | 0.2                      |                                                      | 1           |
|   | 0.2.1                    | Allgemein                                            | 9           |
|   | 0.2.2                    | Deports                                              | 9           |
|   | 0.2.3                    |                                                      | . I I<br>11 |
|   | 0.3                      | Auswentungen                                         | 12          |
|   | 0.3.1                    | Eingabe der Kriterien für die Auswertungen           | 12          |
|   | 6211                     | Lingabe der Kniterien für die Auswertungen           | 15          |
|   | 63111                    | Pogolo                                               | 15          |
|   | 6312                     | Start Papart                                         | 16          |
|   | 6212                     | Stall Repuil                                         | 16          |
|   | 62121                    | I     Sicht erweitern       P     Feldnamen anzeigen | 17          |
|   | 62122                    | 2 Feldrauewählen                                     | 10          |
|   | 6212                     | D Feluel auswallielt                                 | 20          |
|   | 62124                    | + PIOIII Sichem                                      | 20          |
|   | 62126                    |                                                      | 20          |
|   | 0.3.1.2.0                | Crofikon                                             | 21          |
|   | 622                      |                                                      | 20          |
|   | 0.3.Z                    | ASR                                                  | 20          |
|   | 0.3.3<br>6 /             | Pohdaton                                             | 21          |
|   | 0. <del>4</del><br>6 / 1 | Nondalen                                             | 31          |
|   | 6.5                      | Export                                               | 32          |
|   | 0.J<br>6 5 1             | Export Grafikan                                      | 32          |
|   | 6.6                      | Report Stalltemein                                   | 33          |
|   | 661                      | Drucken und Vorschau                                 | 33          |
|   | 662                      | Blättern                                             | 3/          |
|   | 663                      | Suchan                                               | 3/          |
|   | 661                      | Größe verändern                                      | 35          |
|   | 0.0.4                    |                                                      | 00          |
| 7 | Anhang                   |                                                      | .36         |

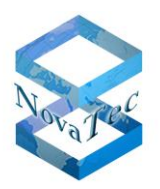

| 8 | Index . |                                  | .42 |
|---|---------|----------------------------------|-----|
|   | 7.2     | Fehlernummern (Causes)           | .40 |
|   | 7.1     | SAP Crystal Reports Lizensierung | .36 |

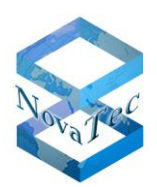

# 1 Einleitung

Das Performance Management dient der Auswertung von CDR's. Es werden Listen und Grafiken erzeugt, welche nach den unterschiedlichsten Kriterien ausgewertet werden können.

#### 2 Änderungen zu Vorgängerversion

Überarbeitung – Änderungen an der Oberfläche von grafischen Auswertungen.

#### 3 Installation

Die Installation der Software erfolgt mithilfe eines Setup-Programms und ist weitestgehend selbsterklärend. Es ist den Anweisungen und Hinweisen der Readme-Dateien zu folgen.

#### 4 System Plattformen

Die Software ist auf folgenden Systemplattformen ablauffähig:

- Windows 7, Service Pack 1
- Windows Server 2008, Service Pack 2

#### 5 Start der Anwendung

Der Start der Anwendung erfolgt aus dem Startmenü.

| 📑 Nova        | Tec Performance | Management    |  |  |                 |            |          |              |
|---------------|-----------------|---------------|--|--|-----------------|------------|----------|--------------|
| <u>D</u> atei | Einstellungen   | <u>H</u> ilfe |  |  |                 |            |          |              |
| i 🕼 📊         | 🕑   🕑           |               |  |  |                 |            |          |              |
|               | Aswertungen     |               |  |  |                 |            |          |              |
|               |                 |               |  |  |                 |            |          |              |
| F1 Hilfe      | ready           |               |  |  | Version 1.0.0.0 | 09.11.2011 | 12:08:20 | <b>—</b> .:: |

Eine Bedienung ist erst möglich, sobald eine Datenbank erfolgreich geöffnet worden ist. Das Fenster öffnet sich stets in der Größe und an den Positionen die beim letzten Beenden eingestellt waren.

Im oberen Teil sind die Menüs und die Toolbar untergebracht. Der linke Teil des Fensters enthält weitere Bedienelemente in Form eines Trees; im rechten Teil werden dann die entsprechenden Inhalte dargestellt.

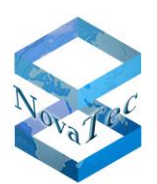

# 6 Benutzeroberfläche - Bedienung

Das folgende Kapitel beschreibt die Benutzerschnittstelle und Bedienung der Lösung.

#### 6.1 <u>Bedienelemente</u>

#### 6.1.1 Menüpunkte

#### 6.1.1.1 Datei

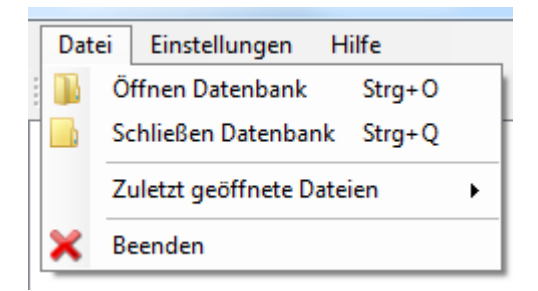

#### Öffnen Datenbank

Dieser Menüpunkt öffnet einen Dialog zur Auswahl einer Datenbank. Es kann immer nur eine Datenbank zu einem Zeitpunkt geöffnet sein.

Beispiel:

| Open MDB Database                               |                                 |                  | ×                         |
|-------------------------------------------------|---------------------------------|------------------|---------------------------|
| 🔾 🗢 📕 « Microsoft 🕨 F                           | erformanceManagement 🕨 Database | e 🕨 database 🔻 🐓 | database durchsuchen 🔎    |
| Organisieren 👻 Neuer Ordn                       | er                              |                  | III • 🔟 🔞                 |
| 🚖 Favoriten 🕺 🕺                                 | ime                             | Änderungsdatum   | Typ Größe                 |
| 🔲 Desktop 🖉                                     | cdrs-Test.mdb                   | 23.09.2011 11:43 | Microsoft Access 1.152 KB |
| Downloads<br>Zuletzt besucht<br>Zuletzt besucht |                                 |                  |                           |
| Bibliotheken                                    |                                 |                  |                           |
| Dokumente                                       |                                 |                  |                           |
| 👌 Musik                                         |                                 |                  |                           |
| Podcasts Videos                                 |                                 |                  |                           |
| Deteinemen                                      |                                 |                  | MDR files (8 midle)       |
| Dateigame                                       |                                 | Ť                | Öffnen Abbrechen          |

#### Schließen Datenbank

Die aktuelle Datenbank wird geschlossen, die rechte Seite des Bildschirmes enthält keinerlei Anzeigen und der Tree (linke Seite) für die Auswahl der Funktionen wird inaktiv.

#### Zuletzt geöffnete Dateien

Dieser Menüpunkt ist nur dann aktiv, wenn zuvor eine Datei (Datenbank) geöffnet worden ist, die Anwendung geschlossen und wieder geöffnet worden ist.

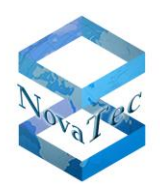

#### Beispiel:

| Dat | ei Einstellungen Hilfe     |   |                                                                                |
|-----|----------------------------|---|--------------------------------------------------------------------------------|
|     | Öffnen Datenbank Strg+O    |   |                                                                                |
|     | Schließen Datenbank Strg+Q |   |                                                                                |
|     | Zuletzt geöffnete Dateien  |   | D:\Projekte\NovaTec\Names\Microsoft\PerformanceManagement\Database\cdrs.mdb    |
| ×   | Beenden                    | _ | $D:\Projekte\NovaTec\Names\Microsoft\PerformanceManagement\Database\cdrs1.mdb$ |

Die Auswahl eines Menüeintrages öffnet die entsprechende Datenbank.

#### Beenden

Das Programm wird beendet

# 6.1.1.2 Einstellungen

| Datei    | Einstellungen | Hilfe           |
|----------|---------------|-----------------|
| : 🖪    🛛 | E Programm    | n Einstellungen |

Dieser Menüpunkt öffnet einen Benutzerdialog für die Programmeinstellungen.

# 6.1.1.3 Hilfe

| Hilf | e              |
|------|----------------|
| 0    | Info           |
| ?    | Hilfe anzeigen |

#### Info

Anzeige der Programminformationen

#### Beispiel:

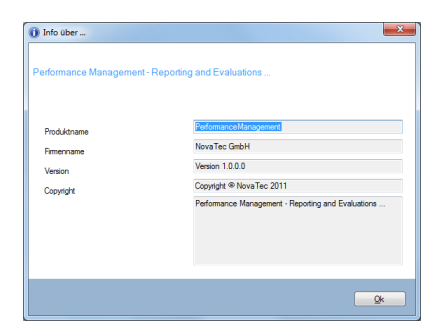

#### Hilfe anzeigen

Der Hilfedialog wird geöffnet.

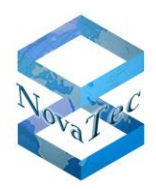

# Beispiel:

| PerformanceManagement                                                         |                                                                                                    |
|-------------------------------------------------------------------------------|----------------------------------------------------------------------------------------------------|
| Ausblenden Zurück Drucken                                                     | Detionen                                                                                                    |
| Inhait Index, Suchen    Perfetung  Pintraliation  Start Ger Anwendung   G GUI | System Plattformen<br>Die Software läuft auf folgenden Plattformen:<br>MS Windows Vera<br>MS Windows Vera<br>MS Windows Server 2003<br>MS Windows Server 2008 |

# 6.1.2 <u>Toolbar</u>

Die Toolbar dient der vereinfachten Bedienung der Anwendung. Funktionen der Toolbar sind auch unter den Menüpunkten zu finden.

Alle Toolbar-Schaltflächen sind mit Tooltipps unterlegt.

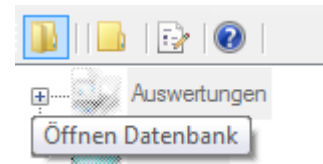

In der Toolbar findet man die Funktionen

- Öffnen Datenbank
- Schließen Datenbank
- Einstellungen
- Info

#### 6.1.3 Statusleiste

In der Statuszeile sind aktuelle Informationen wie Datum, Uhrzeit, Version und die aktuell geöffnete Datenbank sichtbar.

| F1 Hilfe D:\Projekte\NovaTec\Names\Microsoft\PerformanceManagement\Database\database\c |  | Version 1.0.0.0 | 09.11.2011 | 16:14:57 |  |
|----------------------------------------------------------------------------------------|--|-----------------|------------|----------|--|
|                                                                                        |  |                 |            |          |  |

#### 6.2 Einstellungen

Der Dialog für die Einstellungen wird entweder über den Menüpunkt oder die Toolbar geöffnet.

|   | Abbrechen Zurücksetzen Übernehmen Ok |
|---|--------------------------------------|
| 5 |                                      |

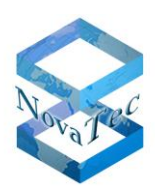

# Abbrechen:

Dialog wird beendet.

# Zurücksetzen:

Die Einstellungen werden auf Werkseinstellungen zurückgesetzt. Die Werkseinstellungen sind:

Sprache: Deutsch

Anzahl Ziffern unterdrücken: 3

Logo auf Reports nicht anzeigen

ASR-Chart Farben:

| erfolgreich | Åndem |
|-------------|-------|
| fehlerhaft  | Åndem |
| gesamt      | Åndem |

ASR Chart Farben

Die Liste mit den zuletzt geöffneten Dateien ist gelöscht.

# Übernehmen:

Die Einstellungen werden übernommen und gespeichert. Der Dialog wird nicht beendet.

Ok:

Es wird geprüft, ob Einstellungen geändert wurden. Es erfolgen dann entsprechende Hinweise. Die Einstellungen werden gegebenenfalls übernommen und gespeichert. Der Dialog wird beendet.

Der Dialog enthält zurzeit 3 Reiter.

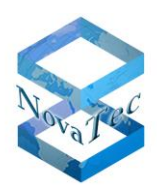

# 6.2.1 Allgemein

| Einstellungen                                      | ? × |
|----------------------------------------------------|-----|
| Performance Management - Reporting and Evaluations |     |
| Allgemein Sicherheit Reports                       |     |
| Sprache                                            |     |
| <ul> <li>Deutsch</li> </ul>                        |     |
| Englisch                                           |     |
|                                                    |     |
| Abbrechen Zurücksetzen Übernehmen                  | Ok  |

Hier wird die Sprache, entweder Deutsch oder Englisch, eingestellt. Die Änderung wird allerdings erst wirksam, nachdem das Programm wieder neu gestartet worden ist. Wird die Spracheinstellung hier geändert, so erfolgt beim Beenden des Dialogs auch ein entsprechender Hinweis.

#### 6.2.2 Sicherheit

| 🔂 Einstellungen                                    | ? X |
|----------------------------------------------------|-----|
| Performance Management - Reporting and Evaluations |     |
| Allgemein Sicherheit Reports                       |     |
| Anzahl Ziffem unterdrücken                         |     |
| Ăndem                                              |     |
| Admin Kennwort ändem                               |     |
| Abbrechen Zurücksetzen Übernehmen                  | Ok  |

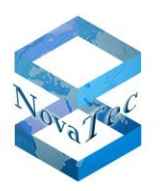

#### Anzahl Ziffern unterdrücken

Bei manchen Feldern (z. B. Rufnummern) können oder müssen aus Datenschutzgründen die letzten Ziffern unterdrückt werden. Diese Einstellung ist aber nur Benutzern möglich, denen das Admin-Passwort bekannt ist. Somit ist zunächst das entsprechende Kennwort einzugeben, bevor hier eine Änderung durchgeführt werden kann. Auch hierbei ist zunächst die Schaltfläche **Ändern** zu betätigen.

| Anzahl Ziffern unterdrücken<br>Ändern |    |
|---------------------------------------|----|
| Admin Kennwort:                       | Ok |

Hier ist nun das Kennwort einzugeben und mit **Ok** zu bestätigen.

| Anzahl Ziffern unterdrücken |       |    |
|-----------------------------|-------|----|
| Åndem                       |       |    |
| Admin Kennwort:             | ••••• | Ok |
| Anzahl Ziffem:              | 3     |    |

Nach der Eingabe des korrekten Kennwortes kann der Wert geändert werden.

# Admin Kennwort ändern

Bei Anklicken dieses Links öffnet sich der Dialog zum Ändern des Admin-Kennwortes:

| Admin Kennwort ändern       |              |
|-----------------------------|--------------|
| Altes Kennwort:             | *****        |
| Neues Kennwort:             | *****        |
| Neues Kennwort wiederholen: |              |
|                             | Abbrechen Ok |

Zunächst ist das alte Kennwort einzugeben. Das neue Kennwort muss durch eine weitere Eingabe wiederholt werden.

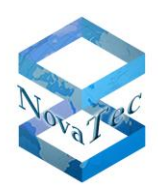

# 6.2.3 <u>Reports</u>

| 😥 Einstellungen                                    | ? × |
|----------------------------------------------------|-----|
| Performance Management - Reporting and Evaluations |     |
| Allgemein Sicherheit Reports                       |     |
| Logo auf Report anzeigen                           |     |
| ASR Chart Farben                                   |     |
| erfolgreich Andem                                  |     |
| fehlemaft Andem                                    |     |
| gesamt Andem                                       |     |
|                                                    |     |
|                                                    |     |
|                                                    |     |
|                                                    |     |
| Abbrechen Zurücksetzen Übernehmen                  | Ok  |

Hier gibt es eine Einstellung, ob das Logo auf den Reports angezeigt werden soll oder nicht. Des Weiteren können die Farben für die ASR eingestellt werden.

#### 6.3 Auswertungen

Nachdem eine Datenbank geöffnet worden ist, können die Auswertungen erfolgen.

| NovaTec Performance Management                                                                                                    |                   |                 |            |          | • X        |
|----------------------------------------------------------------------------------------------------|-------------------|-----------------|------------|----------|------------|
| Datei Einstellungen Hilfe                                                                                                    |                   |                 |            |          |            |
| 🕒   📴   🕑   🕖                                                                                                    |                   |                 |            |          |            |
| AR (Remotinger     AR (Remotinger     AR (Remotinger     AR (Remotinger     Ar (Remotinger     Algemene Informationen     Algemene Informationen     Datensäze |                   |                 |            |          |            |
| T 1 100 N Policited Man Tech Named Microsoft                                                                                                    | arfem or Alfenand | Version 1.0.0.0 | 09.11.2011 | 12-58-48 |            |
| F1 Hilfe   D:\Projekte\NovaTec\Names\Microsoft\P                                                                                                    | erformanceManagem | Version 1.0.0.0 | 09.11.2011 | 12:58:48 | - <b>-</b> |

Die Bedienelemente sind nun aktiv und können mit der Maus angeklickt werden. In der rechten Seite des Fensters erscheint dann der jeweils dazugehörende Inhalt.

Es gibt die beiden Hauptpunkte

- Auswertungen
- Rohdaten

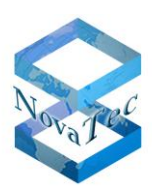

# 6.3.1 Details

Unter Details können die Auswertungen nach beliebigen Kriterien (Datenbankfeldern) erfolgen.

| NovaTec Performance Management                    |                      | Autor Anna La       |                  |                  |                   |
|---------------------------------------------------|----------------------|---------------------|------------------|------------------|-------------------|
| <u>D</u> atei <u>E</u> instellungen <u>H</u> ilfe |                      |                     |                  |                  |                   |
| i 📙 🔂 I 🔂 I 🔞 I                                   |                      |                     |                  |                  |                   |
|                                                   | Start Report 💥 Einga | ben löschen 🔞 Hilfe | 4 6 E            | 4 • • •          |                   |
| ASR (Attempts Successful Rates                    | von Datum:           | 29.11.2011 17:24    |                  |                  | <b></b>           |
| Allgemeine Informationen                          | bis Datum:           | 20.01.2012 10:34    |                  |                  |                   |
| Rohdaten                                          | Dauer von (Sek):     |                     |                  |                  |                   |
| Datensätze                                        | Anufer:              | alle 🔻              |                  |                  |                   |
|                                                   | Ziel-Nummer:         | alle 🗸              |                  |                  |                   |
|                                                   | Ruf-Status:          | alle                |                  |                  |                   |
|                                                   | Fehlemummer (Cause): | alle                |                  |                  |                   |
|                                                   | Backplane Id:        | alle 🔻              |                  |                  |                   |
|                                                   | weitere Kriter       | ien                 |                  |                  |                   |
|                                                   |                      |                     |                  |                  |                   |
|                                                   |                      |                     |                  |                  |                   |
|                                                   |                      |                     |                  |                  |                   |
|                                                   |                      |                     | Aktuelle Seite:  | Seiten gesamt:   | Zoomfaktor: 100%  |
| < Þ                                               |                      |                     | Grafiken         | Felder auswählen | 🗌 Feldnamen anzei |
| F1 Hilfe D:\Projekte\NovaTec\\cdrs_suppor         | t.mdb                |                     | Version 1.0.0.20 | 01.02.2012       | 10:45:48          |

Die rechte Seite des Fensters gliedert sich in zwei Teile; im linken Teil werden die Kriterien für eine Auswertung angegeben, im rechten Teil erscheint dann der Report.

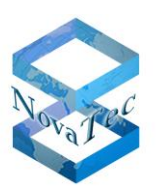

# 6.3.1.1 Eingabe der Kriterien für die Auswertungen

Grundsätzlich ist es möglich, alle Felder der Datenbank als Kriterien anzugeben.

Die wahrscheinlich wichtigsten Felder sind standardmäßig sichtbar.

| 🚉 Start Report 🗙 Eingab | oen löschen 🔞 Hilfe  |
|-------------------------|----------------------|
| von Datum:              | 29.11.2011 17:24 🗐 🗸 |
| bis Datum:              | 20.01.2012 10:34 🗐 🔻 |
| Dauer von (Sek):        |                      |
| Dauer bis (Sek):        |                      |
| Anrufer:                | alle 👻               |
| Ziel-Nummer:            | alle 👻               |
| Ruf-Status:             | alle                 |
| Fehlemummer (Cause):    | alle                 |
| Backplane Id:           | alle                 |
| weitere Kriterie        | en                   |

Einige Felder werden schon in einer Liste zur Verfügung gestellt, sodass diese einfach nur ausgewählt werden brauchen.

Beispiel Zielnummer:

| Ziel-Nummer:         | alle  | - |
|----------------------|-------|---|
| Ruf-Status:          | 35207 |   |
|                      | 35209 |   |
| Fehlemummer (Cause): | 35210 |   |
|                      | 35211 |   |
| Backplane Id:        | 30212 |   |
|                      | 35213 |   |
| weitere Kriterie     | 35215 |   |
|                      | 35216 |   |
|                      | 35217 |   |
|                      | 35218 |   |
|                      | 35219 |   |
|                      | 35220 |   |
|                      | 35222 |   |
|                      | 35223 |   |
|                      | 35224 |   |
|                      | 35225 |   |
|                      |       |   |

Die Fehlernummern sind ebenfalls in einer Liste in Klartext-Format auswählbar.

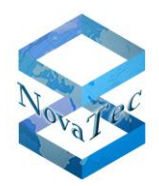

# Beispiel:

|   | All                                                                                         |   |
|---|---------------------------------------------------------------------------------------------|---|
|   | 0047 Resources unavailable unspecified                                                      |   |
|   | 0049 Quality of service unavailable                                                         |   |
| n | 0050 Requested facility not subscribed                                                      |   |
|   | 0057 Bearer capability not authorized                                                       |   |
|   | 0058 Bearer capability not presently available                                              |   |
|   | 0063 Service or option not available unspecified                                            |   |
|   | 0065 Bearer capability not implemented                                                      |   |
|   | 0066 Channel type not implemented                                                           |   |
|   | 0069 Requested facility not implemented                                                     |   |
|   | 0070 Only restricted digital information bearer capability is available                     |   |
|   | 0079 Service or option not implemented unspecified                                          |   |
|   | 0081 Invalid call reference value                                                           |   |
|   | 0082 Identified channel does not exist                                                      |   |
|   | 0083 A suspended call exists but this call identity does not                                | ٦ |
|   | 0084 Call identity in use                                                                   |   |
|   | 0085 No call suspended                                                                      |   |
|   | 0086 Call having the requested call identity has been cleared                               |   |
|   | 0088 Incompatible destination                                                               |   |
|   | 0091 Invalid transit network selection                                                      |   |
|   | 0095 Invalid message unspecified                                                            |   |
|   | 0096 Mandatory information element is missing                                               | - |
|   | 0097 Message type non existent or not implemented                                           | 1 |
| _ | 0098 Message not compatible with call state or message type non existent or not implemented |   |
|   | 0099 Information element non existent or not implemented                                    |   |
|   | 0100 Invalid information element contents                                                   |   |
|   | 0101 Message not compatible with call state                                                 |   |
| _ | 0102 Recovery on timer expiry                                                               |   |
|   | 0111 Protocol error unspecified                                                             |   |
|   |                                                                                             |   |

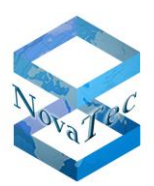

# 6.3.1.1.1 <u>Weitere Kriterien</u>

Wird die Schaltfläche "Weitere Kriterien" betätigt, so werden auch die restlichen Datenbankfelder angezeigt.

| NovaTec Performance Management                    | X-7- #####           | 2 20 At 21            |                                                 |
|---------------------------------------------------|----------------------|-----------------------|-------------------------------------------------|
| <u>D</u> atei <u>E</u> instellungen <u>H</u> ilfe |                      |                       |                                                 |
| i 🕒   📴   📴   🔞                                   |                      |                       |                                                 |
| Auswertungen                                      | Start Report 🗙 Eing  | gaben löschen 🔞 Hilfe |                                                 |
| ASR (Attempts Successful Rates                    | von Datum:           | 29.11.2011 17:24 🔲 🗸  | •                                               |
| Allgemeine Informationen                          | bis Datum:           | 20.01.2012 10:34 🔲 🔻  |                                                 |
| Rohdaten                                          | Dauer von (Sek):     |                       |                                                 |
| Datensätze                                        | Dauer bis (Sek):     |                       |                                                 |
|                                                   | Anrufer:             | alle 👻                |                                                 |
|                                                   | Ziel-Nummer:         | alle 👻                |                                                 |
|                                                   | Ruf-Status:          | alle 🔹                |                                                 |
|                                                   | Fehlemummer (Cause): | alle 💌                |                                                 |
|                                                   | Backplane Id:        | alle 🔹                |                                                 |
|                                                   | weitere Krit         | erien                 |                                                 |
|                                                   | Feld von             | bis                   |                                                 |
|                                                   | Index                |                       |                                                 |
|                                                   | Sub index            |                       |                                                 |
| 1                                                 | Direction            |                       |                                                 |
|                                                   | Charge               |                       | Aktuelle Seite: Seiten gesamt: Zoomfaktor: 100% |
|                                                   | Call type<br>Service |                       | Felder auswählen Feldnamen anzei                |
| F1 Hilfe D:\Projekte\NovaTec\\cdrs_suppor         | t.mdb                | 1                     | Version 1.0.0.20 01.02.2012 10:49:49            |

Hier können nun entsprechende Eingaben für die Auswertung erfolgen.

# 6.3.1.1.2 <u>Regeln</u>

Es kann immer ein von-Wert und ein bis-Wert eingegeben werden, es sei denn das Auswertefeld ist ein Text (String)-Feld.

#### **Text-Felder:**

Bei Textfeldern kann nur ein von-Wert eingegeben werden. Der bis-Wert ist in diesem Fall grau hinterlegt. Bei der Auswertung werden alle Werte genommen, welche dem Inhalt entsprechen, ähnlich als wenn man mit **[Ausdruck]**\*" arbeitet.

Bei den numerischen Feldern können nur von-Werte oder von- und bis-Werte eingegeben werden.

#### Nur von-Wert gesetzt:

Es werden alle Felder gesucht, welche größer oder gleich sind.

#### von- und bis-Wert gesetzt:

Es werden alle Felder gesucht, deren von-Wert größer oder gleich **UND** dessen bis-Wert kleiner oder gleich ist.

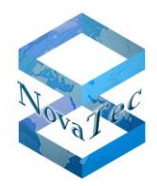

Sucht man einen bestimmten Wert, so ist der bis-Wert gleich dem von-Wert zu setzen.

# 6.3.1.2 Start Report

Wird die Schaltfläche "Start Report" in der Toolbar betätigt, so wird der Report erzeugt. Im rechten Teil erscheinen dann die Daten. Die Daten sind nach der **Backplane Id** gruppiert.

| NovaTec Performance Management                    | A.T                   | 2 A                 |                                                                                         |  |  |  |  |  |
|---------------------------------------------------|-----------------------|---------------------|-----------------------------------------------------------------------------------------|--|--|--|--|--|
| <u>D</u> atei <u>E</u> instellungen <u>H</u> ilfe |                       |                     |                                                                                         |  |  |  |  |  |
| i 📙   🔜   🔂   🔞                                   |                       |                     |                                                                                         |  |  |  |  |  |
|                                                   | Start Report 🗙 Eingal | ben löschen 🕡 Hilfe |                                                                                         |  |  |  |  |  |
| ASR (Attempts Successful Rates                    | von Datum:            | 29.11.2011 17:24    |                                                                                         |  |  |  |  |  |
| Allgemeine Informationen                          | bis Datum:            | 20.01.2012 10:34    |                                                                                         |  |  |  |  |  |
| Rohdaten                                          | Dauer von (Sek):      |                     |                                                                                         |  |  |  |  |  |
| Datensätze                                        | Dauer bis (Sek):      |                     |                                                                                         |  |  |  |  |  |
|                                                   | Anrufer:              | alle 🔻              |                                                                                         |  |  |  |  |  |
|                                                   | Ziel-Nummer:          | alle 🔹              |                                                                                         |  |  |  |  |  |
|                                                   | Ruf-Status:           | alle 💌              |                                                                                         |  |  |  |  |  |
|                                                   | Fehlemummer (Cause):  | alle 🔻              |                                                                                         |  |  |  |  |  |
|                                                   | Backplane Id:         | alle                |                                                                                         |  |  |  |  |  |
|                                                   | weitere Kriteri       | en                  |                                                                                         |  |  |  |  |  |
|                                                   | Feld von              | bis                 |                                                                                         |  |  |  |  |  |
|                                                   | Index                 |                     |                                                                                         |  |  |  |  |  |
|                                                   | Sub index             |                     |                                                                                         |  |  |  |  |  |
|                                                   | Direction             |                     | Altuelle Seiter Seiten geramt Zoomfalter 100%                                           |  |  |  |  |  |
|                                                   | Call time             |                     | Aktuelle Seiter Seiteri gesamt: 200maktol: 100 %                                        |  |  |  |  |  |
| 4                                                 | Service               |                     | Felder auswählen Feldnamen anzei                                                        |  |  |  |  |  |
| F1 Hilfe D:\Projekte\NovaTec\\cdrs_suppor         | t.mdb                 |                     | F1 Hilfe D:\Projekte\NovaTec\\cdrs_support.mdb Version 1.0.0.20 01.02.2012 10:49:49 💻 🛒 |  |  |  |  |  |

# 6.3.1.2.1 Sicht erweitern

Die Sicht kann entweder über das Kontextmenü oder die Toolbar-Schaltflächen auf der äußeren rechten Seite des Fensters erweitert werden.

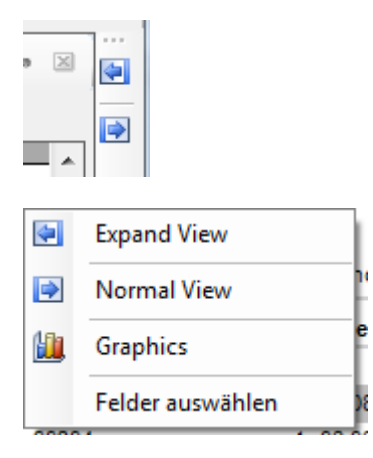

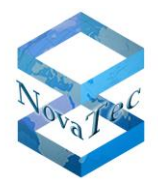

Nach der Erweiterung der Sicht sieht das Fenster folgendermaßen aus:

| NovaTec Performance Management                    | -                |                       |                                         |                         |                       |
|---------------------------------------------------|------------------|-----------------------|-----------------------------------------|-------------------------|-----------------------|
| <u>D</u> atei <u>E</u> instellungen <u>H</u> ilfe |                  |                       |                                         |                         |                       |
| 🛯 🕒 I 🔂 🕢                                         |                  |                       |                                         |                         |                       |
| Auswertungen                                      | 🛋 📇   🚝 – н      | < <b>)</b>   1        | /74 🛞 🔍 🗸                               |                         | SAP CRYSTAL REPORTS * |
|                                                   | launthericht     |                       |                                         |                         |                       |
|                                                   |                  |                       |                                         |                         |                       |
| ASR (Attempts Successful Rates                    |                  |                       |                                         |                         | ^                     |
| Allgemeine Informationen                          | NovaTec          | Performance N         | Management                              |                         |                       |
| Rohdaten                                          |                  |                       |                                         |                         |                       |
| Datensätze                                        | A                | Auswertung ge         | samt                                    |                         |                       |
|                                                   |                  |                       |                                         |                         |                       |
|                                                   |                  |                       |                                         |                         | E                     |
|                                                   | Zeitraum: 08.08. | 2011 11:03:28 - 08.08 | .2011 12:23:15                          |                         |                       |
|                                                   | D:\Projekte\Nova | Tec-Localize\Names\   | Microsoft\PerformanceManagementDatabase | kdrs-Testmdb            |                       |
|                                                   | INr.             | Index                 | Sub index Date                          | Duration Caller         | Direction Callee      |
|                                                   | Backplane ID:    | 00001378C46B          |                                         |                         |                       |
|                                                   | 1                | 30204                 | 0 08.08.2011 11:03:28                   | 6 3***                  | 1 ***                 |
|                                                   | 2                | 30204                 | 1 08.08.2011 11:03:28                   | 6 3***                  | 2 ***                 |
|                                                   | 3                | 30205                 | 0 08.08.2011 11:04:02                   | 0 3***                  | 1 ***                 |
|                                                   | 4                | 30205                 | 1 08.08.2011 11:04:02                   | 0 3***                  | 2 ***                 |
|                                                   | 5                | 30206                 | 0 08.08.2011 11:04:40                   | 7 3***                  | 1 03***               |
|                                                   | 6                | 30206                 | 1 08.08.2011 11:04:40                   | 7 3***                  | 2 3***                |
|                                                   | 7                | 30207                 | 1 08.08.2011 11:04:40                   | 7 3***                  | 2 3***                |
|                                                   | 8                | 30207                 | 0 08.08.2011 11:04:40                   | 7 3***                  | 1 3***                |
|                                                   | 9                | 30208                 | 0 08.08.2011 11:04:50                   | 7 3***                  | 1 03***               |
|                                                   | 10               | 30208                 | 1 08.08.2011 11:04:50                   | 7 3***                  | 2 3***                |
|                                                   | 11               | 30209                 | 1 08.08.2011 11:04:50                   | 7 3***                  | 2 3***                |
|                                                   | 12               | 30209                 | 0 08.08.2011 11:04:50                   | 7 3***                  | 1 3***                |
|                                                   | 13               | 30210                 | 0 08.08.2011 11:05:00                   | / 3***                  | 1 03*** 👻             |
|                                                   | tuelle Seiter 1  |                       | Seiten gesamt 74                        | Zeemfelder 100%         | •                     |
|                                                   |                  | ldes even übler       | Feldoamon anazioan                      | 200miaktor: 100%        |                       |
|                                                   | Grafiken         | eider auswahlen       | reunamen anzeigen                       |                         |                       |
| Hilfe D:\Projekte\NovaTec-Localize\Names\\        | cdrs-Test.mdb    |                       |                                         | Version 1.0.0.4 12.12.2 | 011 08:27:22          |

Um das Fenster wieder in der normalen Größe darzustellen, ist wieder das Kontextmenü aufzurufen oder die Schaltfläche (Pfeil rechts) zu betätigen.

# 6.3.1.2.2 Feldnamen anzeigen

Im unteren Bereich erscheint eine Checkbox "Feldnamen anzeigen". Wird diese markiert, so wird der Report neu erzeugt und die Spaltenbezeichnungen enthalten die Namen der Datenbankfelder.

Beispiel:

| 08.08.2011 11:03:28  | 08.08.2011    | 12:23:15            |                       |                   |         |
|----------------------|---------------|---------------------|-----------------------|-------------------|---------|
| D:\Projekte\NovaTec\ | Names\Microso | oft\PerformanceMana | gement/Database/datab | ase\cdrs-Test.mdb | 1       |
| INr.                 | L_Nr          | L_Index D_D         | ate                   | L_Duration        | T_Calpn |
| Backplane ID: 00001  | 378C46B       |                     |                       |                   |         |
| 1                    | 30204         | 0 08.0              | 8.2011 11:03:28       | 6                 | 3413    |
| 2                    | 30204         | 1 08.0              | 8.2011 11:03:28       | 6                 | 3413    |
| 0                    | 20205         | 0.00.0              | 0.0044 44-04-00       | 0                 | 2442    |

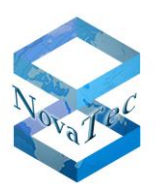

# 6.3.1.2.3 Felder auswählen

Nach Betätigung der Schaltfläche Felder auswählen öffnet sich der folgende Dialog:

| Field selection CIS_Call_Data_Records     | X         |
|-------------------------------------------|-----------|
| Performance Management - Reporting and Ev | aluations |
| V Index                                   |           |
| Sub index                                 |           |
| V Date                                    |           |
| V Duration                                |           |
| Caller                                    |           |
| ☑ Direction E                             |           |
| Callee                                    |           |
| V State                                   |           |
| Charge                                    |           |
| Call type                                 |           |
| Service                                   |           |
| Cause                                     |           |
|                                           |           |
| Calling new number                        |           |
| Called new number                         |           |
| Pot-ID                                    |           |
| B-Channel                                 |           |
| SIM-ID                                    | Sichem    |
| Backplane-ID                              |           |
| Customer-ID                               | Laden     |
| UTC Offset                                |           |
| Daylight Saving Active                    | Qk        |
| IMEI                                      |           |
| Signal RX 👻                               | Abbrechen |
| 🔲 Feldnamen anzeigen 🔲 alle auswählen .   |           |
| Selected: 63                              | .::       |
|                                           |           |

Mit Hilfe dieser Funktion kann festgelegt werden, welche Felder im Report erscheinen sollen und in welcher Reihenfolge.

Des Weiteren können die Einstellungen für die spätere Wiederverwendung gespeichert oder ein bestehendes Profil geladen werden.

#### Felder auswählen:

Es werden die Felder in der Auswertung verwendet, welche hier markiert sind.

Beispiel siehe nächste Seite:

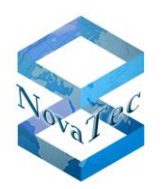

| Field selection CIS_Call_Data_Records     | ×          |
|-------------------------------------------|------------|
| Performance Management - Reporting and Ev | valuations |
| Index •                                   |            |
| Sub index                                 |            |
| V Date                                    |            |
| V Duration                                |            |
| Caller                                    |            |
| Direction =                               |            |
| Callee                                    |            |
| State                                     |            |
| Charge                                    |            |
| Call type                                 |            |
| Service                                   |            |
| Cause                                     |            |
| Line                                      |            |
| Calling new number                        |            |
| Called new number                         |            |
| Provider                                  |            |
| Port-ID                                   |            |
| B-Channel                                 |            |
| SIM-ID                                    | Sichem     |
| Backplane-ID                              |            |
| LUTC Offerent                             | Laden      |
| Drudiaht Saving Antive                    |            |
| MEI                                       | <u>_</u> k |
| Signal BX                                 | Abbrechen  |
|                                           |            |
| Feldnamen anzeigen 🔲 alle auswählen       |            |
| Selected: 3                               | .::        |

#### Reihenfolge ändern:

Die Reihenfolge kann geändert werden, indem man zunächst das Feld markiert und anschließend die Schaltfläche mit dem entsprechenden Pfeil betätigt. Pfeil hoch bedeutet, dass die Spalte nach links geschoben und Pfeil runter, dass die Spalte nach rechts verschoben wird.

Beispiel Pfeil hoch:

| Field selection CIS_Call_Data_Records     | ×         |
|-------------------------------------------|-----------|
| Performance Management - Reporting and Ev | aluations |
| Index                                     |           |
| Sub index                                 |           |
| ✓ Date                                    |           |
| Caller                                    |           |
| ✓ Duration                                |           |
| Direction =                               |           |
| Callee                                    |           |
| State                                     |           |
| Charge                                    |           |
| Call type                                 |           |
| Service                                   |           |
| Cause                                     |           |
| Line                                      |           |
| Calling new number                        |           |
| Called new number                         |           |
| Provider                                  |           |
| Port-ID                                   |           |
| B-Channel                                 |           |
| SIM-ID                                    | Sichem    |
| Backplane-ID                              |           |
| UTC Offerent                              | Laden     |
| Device Antice                             |           |
| Daylight Saving Active                    | <u> </u>  |
| Signal RY                                 | Abbrecher |
|                                           |           |
| 🔲 Feldnamen anzeigen 🔲 alle auswählen .   |           |
| Selected: 3                               |           |

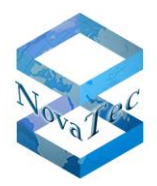

Nach Betätigung der Schaltfläche **Ok** werden die Einstellungen übernommen und es kann eine Auswertung gestartet werden.

# 6.3.1.2.4 Profil sichern

Die Einstellungen können für den späteren Gebrauch als Datei gesichert werden. Dazu ist die Schaltfläche **Sichern** zu betätigen.

Es öffnet sich daraufhin ein Benutzerdialog zum Speichern in eine Datei.

| Save profile                          |                             |                                     |                   |          | X |
|---------------------------------------|-----------------------------|-------------------------------------|-------------------|----------|---|
| COO V Microso                         | oft • PerformanceManagement | ► Database ► database ► €           | database durch    | suchen   | ٩ |
| Organisieren 🔻 Neu                    | er Ordner                   |                                     |                   |          | ? |
| 📓 Bilder 🧖                            | Name                        | Änderungsdatum                      | Тур               | Größe    |   |
| Dokumente                             |                             |                                     |                   |          |   |
| 🚽 Musik                               |                             | Es wurden keine Suchergebnisse gefu | nden.             |          |   |
| Podcasts                              |                             |                                     |                   |          |   |
| Videos 🗏                              |                             |                                     |                   |          |   |
| 🖳 Computer                            |                             |                                     |                   |          |   |
| 🏭 System (C:)                         |                             |                                     |                   |          |   |
| 👝 Data (D:)                           |                             |                                     |                   |          |   |
| 🔔 CD-Laufwerk (E:) 🚽                  | ,                           |                                     |                   |          |   |
| Dateiname: prof                       | file1                       |                                     |                   |          | • |
| Datei <u>t</u> yp: FPR                | files (*.fpr)               |                                     |                   |          | - |
| <ul> <li>Ordner ausblenden</li> </ul> |                             |                                     | <u>S</u> peichern | Abbreche | n |

Die Datei enthält die Extension .fpr. Die Daten werden im XML-Format gespeichert.

# 6.3.1.2.5 Profil laden

Die Einstellungen können aus einer Datei geladen werden. Dazu ist die Schaltfläche Laden zu betätigen.

Es öffnet sich daraufhin ein Benutzerdialog zum Öffnen einer Datei.

| Beispiel: | Load profile        |                                        |                  |                   | ×         |
|-----------|---------------------|----------------------------------------|------------------|-------------------|-----------|
|           | Microsof            | t 🕨 PerformanceManagement 🕨 Database 🕨 | database 🔻 🐓     | database durchsuc | hen 🔎     |
|           | Organisieren 🔻 Neue | r Ordner                               |                  | :==               |           |
|           | A                   | Name                                   | Änderungsdatum   | Тур               | Größe     |
|           | Bibliotheken        | Profile1.fpr                           | 09.11.2011 14:52 | FPR-Datei         | 7 KB      |
|           | Dokumente           |                                        |                  |                   |           |
|           | Musik     Podcasts  |                                        |                  |                   |           |
|           | Videos 🗮            |                                        |                  |                   |           |
|           | 🖳 Computer          |                                        |                  |                   |           |
|           | 🚢 System (C:)       |                                        |                  |                   |           |
|           | Data (D:)           |                                        |                  |                   |           |
|           | Datei               | name: Profile1.fpr                     | •                | FPR files (*.fpr) | -         |
|           |                     |                                        |                  | Ö <u>f</u> fnen   | Abbrechen |

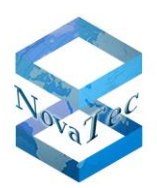

#### 6.3.1.2.6 Gruppierungen

Die Reports werden nach den Backplane ID's gruppiert. Es besteht die Möglichkeit, die einzelnen Gruppen separat darzustellen.

Zunächst ist der Button Gruppenstruktur ein-/ausblenden zu betätigen.

| richt                                                                         |                                                                                                    |                                                                                                    |                                                                                                    |                                             |                                           |   |
|-------------------------------------------------------------------------------|----------------------------------------------------------------------------------------------------|----------------------------------------------------------------------------------------------------|----------------------------------------------------------------------------------------------------|---------------------------------------------|-------------------------------------------|---|
| Gruppe                                                                        | nstruktur ein-/ausble                                                                                      | enden                                                                                                    |                                                                                                    |                                             |                                           | _ |
|                                                                               |                                                                                                    |                                                                                                    |                                                                                                    |                                             |                                           |   |
| NovaTe                                                                        | c Performance I                                                                                            | Management                                                                                                  |                                                                                                    |                                             |                                           |   |
|                                                                               | Auswertung ge                                                                                              | samt                                                                                                    |                                                                                                    |                                             |                                           |   |
|                                                                               |                                                                                                    |                                                                                                    |                                                                                                    |                                             |                                           |   |
|                                                                               |                                                                                                    |                                                                                                    |                                                                                                    |                                             |                                           |   |
|                                                                               |                                                                                                    |                                                                                                    |                                                                                                    |                                             |                                           |   |
| 7-14 00 0                                                                     |                                                                                                    |                                                                                                    |                                                                                                    |                                             |                                           |   |
| Zeitraum: 03.0<br>D:\Projekte\No                                              | 1.2011 15:13:47 - 27.10<br>vaTec\Names\Micros\                                                             | 0.2011 16:33:30<br>oft\PerformanceMana                                                                      | gementDatabaselcdrs1\                                                                                    | cdrs1.mdb                                   |                                           |   |
| Zeitraum: 03.0<br>D:\Projekte\No<br>INr.                                      | 1.2011 15:13:47 - 27.10<br>vaTec\Names\Microso<br>Index                                                    | 0.2011 16:33:30<br>oft\PerformanceMana<br>Sub index Dat                                                     | gementDatabaselodrs1\;<br>e                                                                              | cdrs1.mdb<br>Duration                       | Caller                                    |   |
| Zeitraum: 03.0<br>D:\Projekte\No<br>INr.<br>Backplane ID:                     | 1.2011 15:13:47 - 27.10<br>vaTec\Names\Microso<br>Index<br>000009C85C3E                                    | 0.2011 16:33:30<br>oft\PerformanceMana<br>Sub index Date                                                    | gementDatabaseicdrs1\<br>e                                                                               | cdrs1.mdb<br>Duration                       | Caller                                    |   |
| Zeitraum: 03.0<br>D:\Projekte\No<br>INr.<br>Backplane ID:                     | 1.2011 15:13:47 - 27.1(<br>vaTecWamesWicroso<br>Index<br>000009C85C3E<br>25204                             | 0.2011 16:33:30<br>oft\PerformanceMana<br>Subindex Date<br>1 02.0                                           | gementDatabaselcdrs1\/<br>e<br>2.2011 10:40:07                                                           | cdrs1.mdb<br>Duration<br>8                  | Caller<br>646                             |   |
| Zeitraum: 03.0<br>D:\Projekte\No<br>INr.<br>Backplane ID:<br>1<br>2           | 1.2011 15:13:47 - 27.10<br>vaTec/Names/Micros/<br>Index<br>000009C85C3E<br>25204<br>25204                  | 0.2011 16:33:30<br>oft/Performance/Mana<br>Subindex Date<br>1 02.0<br>3 02.0                                | gementDatabasekcdrs1\v<br>e<br>2.2011 10:40:07<br>2.2011 10:40:17                                        | cdrs1.mdb<br>Duration<br>8<br>8             | Caller<br>646<br>646                      |   |
| Zeitraum: 03.0<br>D:\Projekte\No<br>INr.<br>Backplane ID:<br>1<br>2<br>3      | 1.2011 15:13:47 - 27.10<br>vaTec\Names\Microso<br>Index<br>000009C85C3E<br>25204<br>25204<br>25204         | 0.2011 16:33:30<br>oft:PerformanceMana<br>Sub index Date<br>1 02.0<br>3 02.0<br>0 02.0                      | gement/Database/cdrs1V<br>e<br>2.2011 10:40:07<br>2.2011 10:40:17<br>2.2011 10:40:07                     | cdrs1.mdb<br>Duration<br>8<br>8<br>22       | <b>Caller</b><br>646<br>646<br>646        |   |
| Zeitraum: 03.0<br>D:\Projekte\No<br>INr.<br>Backplane ID:<br>1<br>2<br>3<br>4 | 1.2011 15:13:47 - 27.10<br>vaTectNames/Microso<br>Index<br>00009C85C3E<br>25204<br>25204<br>25204<br>25204 | 0.2011 16:33:30<br>ofti/PerformanceMana<br>Sub index Date<br>1 02.0<br>3 02.0<br>0 02.0<br>2 02.0<br>2 02.0 | gement/Databaselcdrs1/v<br>e<br>2.2011 10:40:07<br>2.2011 10:40:17<br>2.2011 10:40:07<br>2.2011 10:40:07 | cdrs1.mdb<br>Duration<br>8<br>8<br>22<br>22 | Caller<br>646<br>646<br>646<br>646<br>646 |   |

Es erscheinen dann die vorhandenen Gruppen (Backplane ID's).

| 🛎 🎒   📴   🐖  | 4 <b>F H 1</b>                                                                               | /1072 👫                                                                                                    | <b>A</b> -                                                                             | SAP CRYSTAL REP                                                                                                    | ORTS® 🗵      |
|--------------|----------------------------------------------------------------------------------------------|----------------------------------------------------------------------------------------------------|----------------------------------------------------------------------------------------|----------------------------------------------------------------------------------------------------|--------------|
| 000009C85C3E | Hauptbericht                                                                                 |                                                                                                    |                                                                                        |                                                                                                    | -            |
| 00000E5096C0 |                                                                                              |                                                                                                    |                                                                                        |                                                                                                    | <u> </u>     |
| _            | NovaTec P                                                                                    | Performance Ma                                                                                                    | anagement                                                                              |                                                                                                    |              |
|              |                                                                                              | ononianoo me                                                                                                    | anagomon                                                                               |                                                                                                    |              |
|              | A1                                                                                           | iswortung dosc                                                                                                    | anat                                                                                   |                                                                                                    | E            |
|              | AL                                                                                           | uswentung gesa                                                                                                    | ATT IL                                                                                 |                                                                                                    |              |
|              |                                                                                              |                                                                                                    |                                                                                        |                                                                                                    |              |
| 1            |                                                                                              |                                                                                                    |                                                                                        |                                                                                                    |              |
|              |                                                                                              |                                                                                                    |                                                                                        |                                                                                                    |              |
|              | Zeitraum: 03.04.20                                                                           | 144 45-42-47 27 40 20                                                                                                    | 044 46:22:20                                                                           |                                                                                                    |              |
|              | Zeitraum: 03.01.20<br>D:\Projekte\NovaT                                                      | )11 15:13:47 - 27.10.20<br>ec\Names\Microsoft\                                                                                        | 011 16:33:30<br>PerformanceMar                                                         | nacement/Database/cdrs1\c                                                                                                    | drs1.md      |
|              | Zeitraum: 03.01.20<br>D:\Projekte\NovaT                                                      | )11 15:13:47 - 27.10.20<br>ec\Names\Microsoft\                                                                                        | 011 16:33:30<br>PerformanceMar                                                         | nagementDatabase/cdrs1\c                                                                                                    | drs1.md      |
|              | Zeitraum: 03.01.20<br>D:\Projekte\NovaT<br>INr.<br>Backniano ID: 00                          | )11 15:13:47 - 27.10.20<br>ec/Names/Microsoft/<br>Index<br>10009C85C3F                                                                | 011 16:33:30<br>PerformanceMar<br>Subindex Da                                          | nagement/Databaselcdrs1\c                                                                                                    | drs1.md      |
|              | Zeitraum: 03.01.20<br>D:\Projekte\NovaT<br>INr.<br>Backplane ID: 00                          | 011 15:13:47 - 27.10.20<br>ec:Names:Microsoft/<br>Index<br>00009C85C3E<br>25204                                                       | 011 16:33:30<br>PerformanceMar<br>Subindex Da                                          | nagementDatabaselodrs1\c<br>1 <b>te</b><br>02.2011 10:40:07                                                                               | drs1.md      |
|              | Zeitraum: 03.01.20<br>D:\Projekte\NovaT<br>INr.<br>Backplane ID: 00<br>1<br>2                | 011 15:13:47 - 27.10.20<br>rec:Names'Microsoft'<br>Index<br>10009C85C3E<br>25204<br>25204                                             | 011 16:33:30<br>PerformanceMar<br>Subindex Da<br>1 02<br>3 02                          | nagementDatabaselocirs1\c<br>nte<br>.02.2011 10:40:07<br>.02.2011 10:40:17                                                                | drs1.md      |
|              | Zeitraum: 03.01.20<br>D:\Projekte\NovaT<br>INr.<br>Backplane ID: 00<br>1<br>2<br>3           | 11 15:13:47 - 27.10.20<br>eclNames/Microsoft/<br>Index<br>00009C85C3E<br>25204<br>25204<br>25204                                      | 011 16:33:30<br>PerformanceMar<br>Sub index Da<br>1 02<br>3 02<br>0 02                 | nagementDatabaselcdrs1\c<br><b>ite</b><br>.02.2011 10:40:07<br>.02.2011 10:40:17<br>.02.2011 10:40:07                                     | drs1.md      |
|              | Zeitraum: 03.01.20<br>D:\Projekte\NovaT<br>INr.<br>Backplane ID: 00<br>1<br>2<br>3<br>4      | 11 15:13:47 - 27.10.20<br>ec\Names\Microsoft\<br>Index<br>20009058532<br>25204<br>25204<br>25204<br>25204                             | 011 16:33:30<br>PerformanceMar<br>Subindex Da<br>1 02<br>3 02<br>0 02<br>2 02          | agement/Databaselodrs1\c<br>ite<br>.02.2011 10:40:07<br>.02.2011 10:40:17<br>.02.2011 10:40:07<br>.02.2011 10:40:07                       | drs1.md      |
|              | Zeitraum: 03.01.20<br>D:\Projekte\NovaT<br>INr.<br>Backplane.ID: 00<br>1<br>2<br>3<br>4<br>5 | 111 15:13:47 - 27.10.20<br>rectNames/Microsoft/<br>Index<br>26204<br>26204<br>26204<br>26204<br>26204<br>26204                        | 011 16:33:30<br>PerformanceMar<br>Sub index Da<br>1 02<br>3 02<br>0 02<br>2 02<br>4 02 | agement/Databaselocirs1\c<br>ite<br>.02.2011 10:40:07<br>.02.2011 10:40:17<br>.02.2011 10:40:07<br>.02.2011 10:40:07<br>.02.2011 10:40:27 | drs1.md<br>[ |
|              | Zeitraum: 03.01.20<br>D'\Projekte\NovaT<br>INr.<br>Backplane.ID: 00<br>1<br>2<br>3<br>4<br>5 | 111 15:13:47 - 27.10.20<br>FectNames/Microsoft/<br>Index<br>0009C85C3E<br>25204<br>25204<br>25204<br>25204<br>25204<br>25204<br>25204 | 011 16:33:30<br>PerformanceMar<br>Subindex Da<br>1 02<br>3 02<br>0 02<br>2 02<br>4 02  | agementDatabasecors1\c<br>te<br>.02.2011 10:40:07<br>.02.2011 10:40:07<br>.02.2011 10:40:07<br>.02.2011 10:40:07<br>.02.2011 10:40:27     | drs1.md<br>[ |

Durch Anklicken einer Gruppe wird direkt zu den Daten der Gruppe gewechselt und diese farblich markiert.

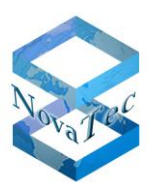

| 📥 🎒 💾 M           | <b>→ → H</b>  | 4                  | /1072 👫 | 🔍 <del>-</del> | SAP CRYSTAL RE | PORTS® 🗵 |
|-------------------|---------------|--------------------|---------|----------------|----------------|----------|
| 000009C85C3E      | Hauptbericht  |                    |         |                |                |          |
| 00000B4064DE      | 88            | 26938              |         | 3 17.03.2011 0 | 9:25:58        | 1 🖍      |
| [] 00000E2096C0   | 89            | 26938              |         | 2 17.03.2011 0 | 9:26:00        | 6 (      |
|                   | 90            | 26938              |         | 1 17.03.2011 0 | 9:25:58        | 7 (      |
|                   | 91            | 26938              |         | 0 17.03.2011 0 | 9:25:58        | 7 (      |
|                   | 92            | 26939              |         | 1 17.03.2011 0 | 09:26:51       | 3 (      |
|                   | 93            | 26939              |         | 2 17.03.2011 0 | 9:26:55        | 1 (      |
|                   | 94            | 26939              |         | 0 17.03.2011 0 | 9:26:55        | 1 (      |
|                   | 95            | 26940              |         | 0 17.03.2011 0 | 9:29:12        | 4 (      |
|                   | 96            | 26940              |         | 2 17.03.2011 0 | 9:29:12        | 3 (      |
|                   | 97            | 26940              |         | 1 17.03.2011 0 | 9:29:12        | 4 (      |
|                   | 98            | 26941              |         | 0 17.03.2011 0 | 9:29:25        | 10 ( =   |
|                   | 99            | 26941              |         | 2 17.03.2011 0 | 9:29:25        | 10 (     |
|                   | 100           | 26941              |         | 1 17.03.2011 0 | 9:29:25        | 10 (     |
|                   | Backplane ID: | 00000B4064DE       |         |                |                |          |
|                   | 101           | 6569               |         | 0 03.01.2011 1 | 5:13:47        | 20 (     |
|                   | 102           | 6569               |         | 1 03.01.2011 1 | 5:13:47        | 20       |
|                   | 103           | 6570               |         | 0 03.01.2011 1 | 5:16:34        | 0 (      |
|                   | 104           | 6570               |         | 1 03.01.2011 1 | 5:16:34        | 0 (      |
|                   | <             | 111                |         | 0.00.04.0044.4 | C.00.05        | î î      |
| Aktuelle Seite: 4 |               | Seiten gesamt: 107 | 2       | Zoomf          | faktor: 100%   |          |

Erfolgt nun ein Doppelkick auf die markierte Zeile, so wird ein neuer Reiter erzeugt unter dem dann die gruppierten Daten sichtbar sind.

Somit können durch Anklicken des entsprechenden Reiters die einzelnen Sichten dargestellt werden.

Beispiel:

| 5 🗇 📴   K       | < ▶ ₩ 1                   | /55 🌇 🕰      | ▼ SAP CRYSTAL REPORTS | • × |
|-----------------|---------------------------|--------------|-----------------------|-----|
| D 00000B4064DE  | Hauptbericht 00000E5096C0 | 000009C85C3E | 00000B4064DE          |     |
|                 | 1                         | 1            |                       |     |
|                 | Backplane ID: 00000E      | 34064DE      |                       |     |
|                 | 1                         | 6569         | 0 03.01.2011 15:13:47 |     |
|                 | 2                         | 6569         | 1 03.01.2011 15:13:47 |     |
|                 | 3                         | 6570         | 0 03.01.2011 15:16:34 | E   |
|                 | 4                         | 6570         | 1 03.01.2011 15:16:34 |     |
|                 | 5                         | 6571         | 0 03.01.2011 15:22:25 |     |
|                 | 6                         | 6571         | 1 03.01.2011 15:22:25 |     |
|                 | 7                         | 6572         | 0 03.01.2011 15:34:59 |     |
|                 | 8                         | 6572         | 1 03.01.2011 15:34:59 |     |
|                 | 9                         | 6573         | 0 03.01.2011 15:50:18 |     |
|                 | 10                        | 6573         | 1 03.01.2011 15:50:18 |     |
|                 | 11                        | 6574         | 0 03.01.2011 15:55:27 |     |
|                 | 12                        | 6574         | 1 03.01.2011 15:55:27 |     |
|                 | 13                        | 6575         | 1 03.01.2011 15:59:47 |     |
|                 | 14                        | 6575         | 3 03.01.2011 15:59:57 |     |
|                 | 15                        | 6575         | 2 03.01.2011 15:59:00 |     |
|                 | 16                        | 6575         | 0 03.01.2011 15:59:00 | -   |
|                 | ✓ III                     |              |                       | F   |
| tuelle Seite: 1 | Seiten gesamt:            | 55           | Zoomfaktor: 100%      |     |

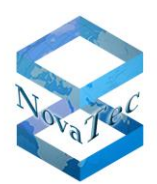

# 6.3.1.3 <u>Grafiken</u>

Wird die Schaltfläche Grafiken betätigt, öffnet sich der Dialog für die Erzeugung von Grafiken.

| Grafiken                        | and Response (2,3 Clinic Scrip | stational lines | A. R. A. |  |
|---------------------------------|--------------------------------|-----------------|----------|--|
| Art der Grafik                  |                                |                 |          |  |
| Balkendiagramm                  |                                |                 |          |  |
| Kreisdiagramm                   |                                |                 |          |  |
|                                 |                                |                 |          |  |
| X-Y-Werte                       | Feldauswahl                    |                 |          |  |
| Gru                             | ppieren Index                  | A               |          |  |
| Y-Achse                         | Date                           |                 |          |  |
| X-Achse                         | Caller                         |                 |          |  |
|                                 | Direction                      |                 |          |  |
| Auflösung nach                  | State                          |                 |          |  |
| 🔘 Jahr 🔘 Monat 🔘 Wool           | he Call type                   |                 |          |  |
| Tag Stunde Minut                | te Service<br>Cause            | =               |          |  |
|                                 | Line<br>Calling new number     |                 |          |  |
| Summe     Minin                 | Called new number              |                 |          |  |
| Maximum O Durc                  | Provider<br>Port-ID            |                 |          |  |
| Werte                           | B-Channel<br>SIM-ID            |                 |          |  |
| Wert 1                          | Backplane-ID<br>Customer-ID    |                 |          |  |
| Wet 2                           | UTC Offset                     |                 |          |  |
|                                 | IMEI                           |                 |          |  |
| Wert 3                          | Signal RX<br>Pavload RX        |                 |          |  |
| Wert 4                          | Signal TX<br>Pavload TX        |                 |          |  |
| Wat 5                           | Own IP                         |                 |          |  |
| Trai J                          | Dest. IP                       |                 |          |  |
| Buttons betätigen und das gewü  | Dest. Port<br>RTP IP           |                 |          |  |
| Feld per Doppelklick oder Konte | ktmenü RTP Port                |                 |          |  |
| auswählen                       | Proxy Port                     | -               |          |  |
| V Löschen                       | Mil Ok                         | Abbrechen       |          |  |
| Logonon                         | (molt Qr                       |                 |          |  |

Zunächst ist der Typ der Grafik auszuwählen.

Bei Balkendiagrammen werden zwei Felder angegeben

Bei Kreisdiagrammen können bis zu 5 Felder der Datenbank angegeben werden, welche durch die Grafik dargestellt werden sollen.

Feld zuweisen:

- Bei Kreisdiagrammen die Schaltfläche Wert 1 oder bei Balkendiagrammen Y-Achse und Y-Achse betätigen.
- Ein Feld aus der Liste markieren
- Doppelklick oder Kontextmenü aufrufen um das Feld zu übernehmen.
- Dieses, je nach Bedarf, für die anderen Felder wiederholen.
- Weiteres Vorgehen siehe Beispiele auf den Folgeseiten

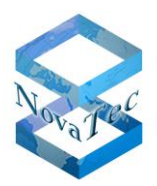

# Beispiel für ein Kreisdiagramm:

| irafiken                              | regener (B.S.C.Lin Surgerichterschu) | Read that |  |
|---------------------------------------|--------------------------------------|-----------|--|
| Art der Grafik                        |                                      |           |  |
| Balkendiagramm                        |                                      |           |  |
| Kreisdiagramm                         |                                      |           |  |
| X-Y-Werte                             | Feldauswahl                          |           |  |
| Gruppieren                            | Index<br>Sub index                   |           |  |
| Y-Achse (                             | Date                                 |           |  |
| X-Achse                               | Caller                               |           |  |
| Auflösung nach                        | Callee                               |           |  |
| 🔿 Jahr 🔘 Monat 🔘 Woche                | Charge                               |           |  |
|                                       | Service E<br>Cause                   |           |  |
| Summe     Minimum                     | Line<br>Calling new number           |           |  |
| Maximum     Durchschnitt              | Called new number<br>Provider        |           |  |
| Wete                                  | Port-ID<br>B-Channel                 |           |  |
| Wet 1                                 | SIM-ID<br>Backplane-ID               |           |  |
| Weit 1                                | Customer-ID<br>UTC Offset            |           |  |
| Wert 2                                | Daylight Saving Active               |           |  |
| Wert 3                                | Signal RX                            |           |  |
| Wert 4                                | Signal TX                            |           |  |
| Wet E                                 | Own IP                               |           |  |
| c nevv                                | Own Port<br>Dest. IP                 |           |  |
| Buttons betätigen und das gewünschte  | RTP IP                               |           |  |
| Feld per Doppelklick oder Kontextmenü | RTP Port<br>Proxy IP                 |           |  |
| auswählen                             | Proxy Port                           |           |  |
| Löschen                               | Abbrechen                            |           |  |
|                                       |                                      |           |  |

Anschließend die Schaltfläche **OK** betätigen.

| Grafiken             | Parliament No.                                    | agenet (0,0 C Lin Respiration of a |                                                                                         | \$   |
|----------------------|---------------------------------------------------|------------------------------------|-----------------------------------------------------------------------------------------|------|
| Art der Grafik       |                                                   |                                    | { ↓ 1 von 1 >> >  + ⊗ ②   ⊕ □ Ω ↓, + 100 % -                                            | •••• |
| Balkendiagramm       |                                                   |                                    | Kreisdiagramm                                                                           |      |
| Kreisdiagramm        |                                                   |                                    |                                                                                         |      |
|                      |                                                   |                                    |                                                                                         |      |
| X-Y-Werte            | - · ·                                             | Feldauswahl                        | Zeitraum: 31.12.1999 23:00:20 - 18.10.2011 15:32:05                                     |      |
|                      | Gruppieren                                        | Sub index                          | D. Projekteviova i edwamestiki croso nu en forman demana gementi Databaset con cortinop |      |
| T-Achse              |                                                   | Date<br>Duration                   | Designed to all                                                                         |      |
| X-Achse              |                                                   | Caller<br>Direction                | Backplane ID: alle                                                                      |      |
| Auflösung nach       |                                                   | Callee<br>State                    | Wert 1: Index                                                                           |      |
| 🔘 Jahr 🔘 Monat       | Woche                                             | Charge<br>Call type                | Wert 2: Index                                                                           |      |
| 🔘 Tag 💿 Stunde       | e 🔘 Minute                                        | Service E                          | Wert 3: Index                                                                           |      |
| 0.0                  | © Mainan                                          | Line<br>Calling new number         | Wert 4:                                                                                 |      |
| Maximum              | <ul> <li>Minimum</li> <li>Durchschnitt</li> </ul> | Called new number<br>Provider      | Wert 5:                                                                                 |      |
| Wede                 |                                                   | Port-ID<br>B-Channel               |                                                                                         |      |
| Wete                 |                                                   | SIM-ID<br>Backplane-ID             | Gesamtsummen                                                                            |      |
| Weit 1 Index         |                                                   | Customer-ID<br>UTC Offset          |                                                                                         |      |
| Wert 2 Index         |                                                   | Daylight Saving Active             |                                                                                         |      |
| Wert 3 Index         |                                                   | Signal RX<br>Predord RX            |                                                                                         |      |
| Wert 4               |                                                   | Signal TX<br>Protocod TX           |                                                                                         |      |
| Wet 5                |                                                   | Own IP<br>Own Bat                  |                                                                                         |      |
|                      |                                                   | Dest. IP                           |                                                                                         |      |
| Buttons betätigen un | d das gewünschte                                  | RTP IP                             | 3176772304 3176772304                                                                   |      |
| Feld per Doppelklick | oder Kontextmenü                                  | Proxy IP<br>Proxy Date             |                                                                                         |      |
|                      |                                                   | Proxy Port                         |                                                                                         |      |
| K Lösche             | en                                                | Qk <u>Abbrechen</u>                | · · · · · · · · · · · · · · · · · · ·                                                   |      |
| J                    |                                                   |                                    |                                                                                         | _    |

Die Grafik wird angezeigt.

Die Sicht kann über das Kontextmenü oder die Schaltflächen ganz rechts erweitert bzw. auf die normale Größe eingestellt werden.

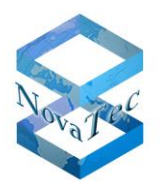

Durch Betätigung der Schaltfläche Löschen werden die Werte gelöscht.

#### Beispiel für ein Balkendiagramm:

Bei Balkendiagrammen werden stets 2 Werte angegeben- einer der Werte wird als Gruppenfeld bestimmt.

| Grafiken                              | Street, Name and                     |  |
|---------------------------------------|--------------------------------------|--|
| Art der Grafik                        |                                      |  |
| Ralkandiagramm                        |                                      |  |
|                                       |                                      |  |
| Kreisdiagramm                         |                                      |  |
| X-Y-Werte                             | Feldauswahl                          |  |
| Gruppieren                            | Index                                |  |
| Y-Achse Direction                     | Sub index<br>Date                    |  |
| X Ashaa                               | Duration                             |  |
|                                       | Direction                            |  |
| Auflösung nach                        | Callee<br>State                      |  |
| 🔿 Jahr 🔘 Monat 🔘 Woche                | Charge                               |  |
|                                       | Service E                            |  |
|                                       | Cause                                |  |
| Summe                                 | Calling new number                   |  |
| Maximum Ourchschnitt                  | Provider                             |  |
|                                       | Port-ID<br>B-Channel                 |  |
| vverte                                | SIM-ID                               |  |
| Wert 1                                | Customer-ID                          |  |
| Wert 2                                | UTC Offset<br>Davlight Saving Active |  |
|                                       | IMEI<br>INEX                         |  |
| Wert 3                                | Payload RX                           |  |
| Wert 4                                | Signal TX<br>Pavload TX              |  |
| Wet 5                                 | Own IP                               |  |
| TTOL 3                                | Dest. IP                             |  |
| auttons botätigon und das gowünschto  | Dest. Port<br>RTP IP                 |  |
| Feld per Doppelklick oder Kontextmenü | RTP Port                             |  |
| uswählen                              | Proxy Port                           |  |
| Löschen                               | Abbrechen                            |  |
| 2000.1011                             |                                      |  |

Wird Balkendiagramm gewählt, so kann der der Benutzer unter folgenden Optionen wählen:

- Summe
- Minimum
- Maximum
- Durchschnitt

#### Felder zuweisen:

Schaltfläche **Y-Achse** oder **X-Achse** betätigen. Danach das gewünschte Feld aus der Liste selektieren und mit Doppelklick oder über das Kontextmenü zuweisen. X- und Y- Achse benötigen beide jeweils einen Wert, ansonsten erscheint eine Fehlermeldung.

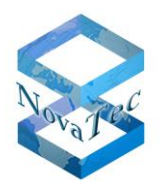

Bei der grafischen Auswertung für Balken wird immer nach einem Feld gruppiert. Nach welchem Feld gruppiert werden soll, kann der Benutzer durch die Markierung hinter dem Feld (Y-Achse) bzw. (X-Achse) festlegen. Wird die Gruppierung durch entsprechende Markierung geändert, so ändern sich auch die Bezeichnungen auf den Schaltflächen X-, Y-Achse.

Beispiel:

| -X-Y-Werte |           |            |
|------------|-----------|------------|
|            |           | Gruppieren |
| Y-Achse    | Direction | ۲          |
| X-Achse    | Duration  | $\odot$    |
|            |           |            |
| X-Y-Werte  |           |            |
|            |           | Gruppieren |
| X-Achse    | Direction | $\odot$    |
| Y-Achse    | Duration  | ۲          |
|            |           |            |

#### Gruppierung bei Datumsfeldern:

Wird ein Datumsfeld ausgewählt und als "Gruppieren" markiert, so können Angaben über die Auflösung durchgeführt werden. Die Angaben können nur dann erfolgen, sofern es sich um ein Datumsfeld handelt.

Folgende Auflösungen sind möglich:

- Jahr
- Monat
- Woche
- Tag
- Stunde
- Minute

Die Angaben für die Auflösung bei Datumsfeldern können nur dann erfolgen, wenn das Feld markiert und als "Gruppieren" gekennzeichnet ist, ansonsten werden die Schaltflächen ausgegraut.

#### Hinweis:

Die Auswertungen können je nach Datenaufkommen mehrere Minuten und länger dauern.

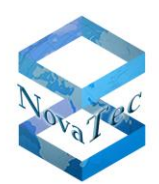

#### **Beispiel:**

Das folgende Beispiel erzeugt eine Auswertung nach den Feldern Direction und Duration.

Nach Direction wird gruppiert, über Duration wird die Summe gebildet.

| irafiken                                                                                   | Street, Name and                                                       |                                                                                        |
|--------------------------------------------------------------------------------------------|------------------------------------------------------------------------|----------------------------------------------------------------------------------------|
| Art der Grafik                                                                             |                                                                        | 🕅 🖣 1 von 1 🕨 🕅   🗢 🛞 🕼 🗐 🛄 🛄 🖓 🖌 100 % 🕞                                              |
| <ul> <li>Balkendiagramm</li> <li>Kreisdiagramm</li> </ul>                                  |                                                                        | Performance Management                                                                 |
| X-Y-Werte                                                                                  | Feldauswahl                                                            | Balkendiagramm                                                                         |
| Y-Achse Direction (9)                                                                      | Sub index<br>Date                                                      | Zeitraum: 08.08.2011 11:03:28 - 08.08.2011 12:23:15                                    |
| X-Achse Duration                                                                           | Duration<br>Caller                                                     | D:\Projekte\NovaTec\Names\Microsoft\PerformanceManagement\Database\error\cdrs-Test.mdb |
| Auflösung nach                                                                             | Callee<br>State                                                        | Backplane ID: alle                                                                     |
| Jahr Monat Woche     Tag Stunde Minute                                                     | Call type<br>Service =                                                 | Y-Achse: Direction                                                                     |
| G ray C clands C millio                                                                    | Cause                                                                  | X-Achse: Duration E                                                                    |
| Summe      Minimum     Durphachatt                                                         | Calling new number<br>Called new number<br>Provider                    |                                                                                        |
| Weste                                                                                      | Port-ID<br>B-Channel                                                   | Summe gruppiert n                                                                      |
| Wert 1                                                                                     | SIM-ID<br>Backplane-ID<br>Customer ID                                  | 7924                                                                                   |
| Wert 2                                                                                     | UTC Offset<br>Daylight Saving Active                                   |                                                                                        |
| Wert 3                                                                                     | IMEI<br>Signal RX                                                      | 6000-                                                                                  |
| Wert 4                                                                                     | Signal TX<br>Payload TX                                                |                                                                                        |
| Wert 5                                                                                     | Own IP<br>Own Port                                                     | 4000-                                                                                  |
| Buttons betätigen und das gewünschte<br>Feld per Doppelklick oder Kontextmenü<br>auswählen | Dest. IP<br>Dest. Port<br>RTP IP<br>RTP Port<br>Proxy IP<br>Proxy Port | 2000-                                                                                  |
| 🗙 Löschen                                                                                  | Abbrechen                                                              | · · · · · · · · · · · · · · · · · · ·                                                  |

Nach Betätigung der Schaltfläche Ok wird die Erzeugung der Auswertung gestartet.

Falls ein Abbruch gewünscht ist, kann der entsprechende Toolbar-Button betätigt werden.

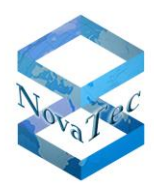

# Ergebnis:

| Grafiken           | Advenues Response 10,3 U.L.M. Properties                           | trucks; Manual Red          |                          |           |
|--------------------|--------------------------------------------------------------------|-----------------------------|--------------------------|-----------|
| <b>∢</b> ∢ 1 )     | ron 1 🕨 🕅   🗢 🛞 🚱   🖨 🗐 🛺 💐   100 %                                | Suchen   Weiter             |                          |           |
|                    |                                                                    |                             | 26.04.2012 14:36:47      | ^ <u></u> |
| Zeitraum: 08.08.2  | 011 11:03:28 - 08.08.2011 12:23:15                                 |                             | 1 - 1                    |           |
| D:\Projekte\NovaTe | cWames\Microsoft\PerformanceManagement\Database\error\cdrs-Test.mc | b                           |                          |           |
| Backplane ID: alle |                                                                    |                             |                          |           |
| Y-Achse: Direc     | tion                                                               |                             |                          |           |
| X-Achse: Dura      | tion                                                               |                             |                          |           |
|                    |                                                                    |                             |                          |           |
| 0500               | Sumn                                                               | ne gruppiert nach Direction |                          |           |
| 2500-              |                                                                    | 2206                        | Gruppenwert (Direction): |           |
| 2000               |                                                                    |                             | Gruppenwert (Direction): |           |
|                    |                                                                    |                             |                          | -         |
| 1500 —             |                                                                    |                             |                          | -         |
| 1000-              | 963                                                                |                             |                          |           |
| 1000-              |                                                                    |                             |                          |           |
| 500                |                                                                    |                             |                          |           |
|                    |                                                                    |                             |                          |           |
| 0-                 | Dura                                                               | tion                        |                          |           |
|                    |                                                                    |                             |                          |           |
|                    |                                                                    |                             |                          |           |
|                    |                                                                    |                             | Novatec                  | -         |

# **Beispiel 2:**

Das folgende Beispiel erzeugt eine Auswertung nach den Feldern Date und Duration.

Nach Date wird gruppiert und die Auflösung ist nach Monat. Es wurden die Summen berechnet.

| Grafiken                                                                 |                                                                         | x |
|--------------------------------------------------------------------------|-------------------------------------------------------------------------|---|
|                                                                          |                                                                         |   |
| Performance Management                                                   |                                                                         |   |
| Balkendiagramm                                                           | 27.04.2012.13:56:12                                                     |   |
| Zeitraum: 31.12.1999 23:00:20 - 18.10.2011 15:32:05                      | 1-1                                                                     |   |
| D:ProjekteWovaTecNamesMicrosoftPerformanceManagementDatabaseIcdrlcdr.mdb |                                                                         |   |
| Backplane ID: alle                                                       |                                                                         |   |
| Y-Achse: Date                                                            |                                                                         |   |
| X-Achse: Duration                                                        | E                                                                       |   |
| Summe gruppiert nach Date Monat                                          |                                                                         |   |
| 1400000 1252626                                                          | Gruppenwert (Date): 12                                                  |   |
| 1200000                                                                  | Gruppenwert (Date): 1<br>Gruppenwert (Date): 2                          |   |
| 1040454 983168 1047192<br>1000000 - 1016011 905554                       | Gruppenwert (Date): 3<br>Gruppenwert (Date): 4<br>Gruppenwert (Date): 5 |   |
| 800000-                                                                  | Gruppenwert (Date): 6<br>Gruppenwert (Date): 7                          |   |
| 598630                                                                   | Gruppenwert (Date): 8<br>Gruppenwert (Date): 9                          |   |
|                                                                          | Gruppenwert (Date): 10<br>Gruppenwert (Date): 11                        |   |
| 400000 252111 25211                                                      |                                                                         |   |
|                                                                          |                                                                         |   |
|                                                                          |                                                                         |   |

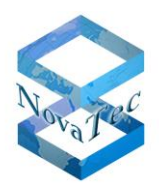

# 6.3.2 <u>ASR</u>

ASR bedeutet Attempts Succesful Rates und es soll ermittelt werden, wie das Verhältnis zwischen erfolgreichen und fehlgeschlagenen Verbindungen ist.

| NovaTec Performance Management                    | X-7- # = = =         | 2 A                  | Inclusion Management | Second     |              |
|---------------------------------------------------|----------------------|----------------------|----------------------|------------|--------------|
| <u>D</u> atei <u>E</u> instellungen <u>H</u> ilfe |                      |                      |                      |            |              |
| i 🕒   🔤   😥   🕢                                   |                      |                      |                      |            |              |
| Auswertungen                                      | Start Report 🗙 Einga | ben löschen 🔞 Hilfe  | Von                  | ▶ H   + @  |              |
| ASR (Attempts Successful Rates                    | von Datum:           | 29.11.2011 17:24 🗐 🔻 |                      |            |              |
| Allgemeine Informationen                          | bis Datum:           | 20.01.2012 10:34 🔲 🗸 |                      |            |              |
|                                                   | Dauer von (Sek):     |                      |                      |            |              |
| Datensätze                                        | Dauer bis (Sek):     |                      |                      |            |              |
|                                                   | Anrufer:             | alle 🔻               |                      |            |              |
|                                                   | Ziel-Nummer:         | alle 👻               |                      |            |              |
|                                                   | Ruf-Status:          | alle 🔻               |                      |            |              |
|                                                   | Fehlemummer (Cause): | alle 🔻               |                      |            |              |
|                                                   | Backplane Id:        |                      |                      |            |              |
|                                                   | weitere Kriteri      | en                   |                      |            |              |
|                                                   | Feld von             | bis                  |                      |            |              |
|                                                   | Index                |                      |                      |            |              |
|                                                   | Sub index            |                      |                      |            |              |
|                                                   | Direction            |                      |                      |            |              |
|                                                   |                      |                      |                      |            |              |
| • III • •                                         | Service              |                      |                      |            |              |
| F1 Hilfe D:\Projekte\NovaTec\\cdrs_support        | t.mdb                |                      | Version 1.0.0.20     | 01.02.2012 | 10:53:20 💻 🛒 |

Das Fenster präsentiert sich genauso, wie bei den Details.

Es sind, sofern gewünscht, die entsprechenden Auswertekriterien anzugeben; anschließend ist der Report über die Schaltfläche **Start Report** zu starten.

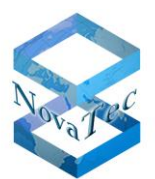

| NovaTec Performance Management                    | x.7                    | > h = 1              |                                                                            |
|---------------------------------------------------|------------------------|----------------------|----------------------------------------------------------------------------|
| <u>D</u> atei <u>E</u> instellungen <u>H</u> ilfe |                        |                      |                                                                            |
| i 🕒   🔤   😰   🔞                                   |                        |                      |                                                                            |
| Auswertungen                                      | Start Report 🗙 Eing    | aben löschen 🕡 Hilfe | 4 4 1 von 1 ▶ ▶    + ⊗   ⊕ 🗐 🖓 🗐 🖓 ▼   👳                                   |
| ASR (Attempts Successful Rates                    | von Datum:             | 29.11.2011 17:24 🔲 🗸 | ASR (Attempts Successful Rates)                                            |
| Allgemeine Informationen                          | bis Datum:             | 20.01.2012 10:34 🔲 🔻 |                                                                            |
| Bohdaten                                          | Dauer von (Sek):       |                      | Zeitraum: 29.11.2011 17:24:34 - 20.01.2012 10:34:43                        |
| Datensätze                                        | Dauer bis (Sek):       |                      | D:\Projekte\NovaTec\Names\Microsoft\PerformanceManagement\Database\cdrs_si |
|                                                   | Anrufer:               | alle 🔻               |                                                                            |
|                                                   | Ziel-Nummer:           | alle 👻               | E                                                                          |
|                                                   | Ruf-Status:            | alle 🔹               | Backplane ID: alle                                                         |
|                                                   | Fehlemummer (Cause):   | alle 🔻               | ASR (Attempts Successful Rates) Erfolgreich                                |
|                                                   | Backplane Id:          | alle                 |                                                                            |
|                                                   | weitere Krite          | erien                |                                                                            |
|                                                   | Feld von               | bis 🔺                |                                                                            |
|                                                   | Index                  |                      |                                                                            |
|                                                   | Sub index<br>Direction |                      |                                                                            |
|                                                   | Chame                  |                      |                                                                            |
|                                                   | Call type              |                      |                                                                            |
| ×                                                 | Service                |                      |                                                                            |
| F1 Hilfe D:\Projekte\NovaTec\Names\\cdrs          | _support.mdb           |                      | Version 1.0.0.20 01.02.2012 10:53:54                                       |

Die angezeigte Grafik kann jetzt ausgedruckt oder auch exportiert werden.

# 6.3.3 Allgemeine Informationen

Diese Funktion ermittelt die untenstehenden Informationen.

| NovaTec Performance Management                    | A CONTRACT OF A CONTRACT OF A |                        |
|---------------------------------------------------|----------------------------------------------------------------------------------------------------|------------------------|
| <u>D</u> atei <u>E</u> instellungen <u>H</u> ilfe |                                                                                                    |                        |
| : 🕒   🔜   🔂   🔞                                   |                                                                                                    |                        |
|                                                   | 🛃 🖓 🕺 H 🖌 🕨 H 🚺 /1 🚜 🔍 -                                                                                                    | SAP CRYSTAL REPORTS® 🗵 |
| Details                                           | Hauptbericht                                                                                                    |                        |
| ASR (Attempts Successful Rates                    |                                                                                                    | A                      |
| Allgemeine Informationen                          | NovaTec Performance Management                                                                                                    |                        |
| Rohdaten                                          | Nova ree r choimanee Management                                                                                                    | =                      |
| Datensätze                                        | All remain a lafermation an                                                                                                    | -                      |
| Carlo Indiano                                     | Aligemeine informationen                                                                                                    |                        |
|                                                   |                                                                                                    |                        |
|                                                   |                                                                                                    |                        |
|                                                   |                                                                                                    |                        |
|                                                   | Datenbankversion : 6 160                                                                                                    |                        |
|                                                   | Kleinstes Datum : 08.08.2011 11:03:28                                                                                                    |                        |
|                                                   | Größtes Datum : 08.08.2011 12:23:15                                                                                                    |                        |
|                                                   | Anzahl Datens ätze: 2066                                                                                                    |                        |
|                                                   | Rufzeit gesamt : 4Stunden 2Minuten 47Sekunder                                                                                                    | 1                      |
|                                                   | Durchschnittliche Rufzeit in Sekunden : 7,05                                                                                                    |                        |
|                                                   | III                                                                                                    |                        |
|                                                   | Aktuelle Seite: 1 Seiten gesamt: 1 Zoomfakto                                                                                                    | or: 100%               |
|                                                   |                                                                                                    |                        |
| 4 III >>                                          |                                                                                                    |                        |
| F1 Hilfe D:\Projekte\\cdrs-Test.mdb               | Version 1.0.0.4 10.12.2011                                                                                                    | 19:58:22               |

Die angezeigten Daten können nun ausgedruckt oder auch exportiert werden.

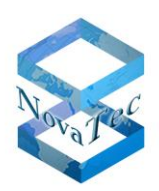

# 6.4 <u>Rohdaten</u>

#### 6.4.1 Datensätze

Mit Hilfe dieser Funktion werden die Datensätze im Roh-Format angezeigt. Auswertungen können hier nicht durchgeführt werden.

| Date       Data       Data       Decion       Cale       Sale       O                                                                                                    | NovaTec Performance Management             |                  | -         | _                |                 |        | -             |              |          | • X |
|----------------------------------------------------------------------------------------------------|--------------------------------------------|------------------|-----------|------------------|-----------------|--------|---------------|--------------|----------|-----|
| Image: Second I Reserve funger       Index       Sub index       Date       Duration       Caller       Dection       Caller       State       O         ARR (Plannets Successful Reserve fungers)       Algenerine Momatione       1       06.06.2011 11.00       6       3***       1       ***       3       0         30206       0       06.08.2011 11.04       0       3***       1       ***       3       0         30206       1       08.08.2011 11.04       0       3***       1       0***       3       0         30206       1       08.08.2011 11.04       7       3***       1       0***       3       0         30206       1       08.08.2011 11.04       7       3***       1       0***       3       0         30206       1       08.08.2011 11.04       7       3***       1       0***       3       0       0         30207       0       08.08.2011 11.04       7       3***       1       0***       3       0       0         30208       0       08.08.2011 11.04       7       3***       1       0***       3       0       0         30209       0       08.08.2011 11.04 <td>Datei Einstellungen Hilfe</td> <td></td> <td></td> <td></td> <td></td> <td></td> <td></td> <td></td> <td></td> <td></td>                                                                                                    | Datei Einstellungen Hilfe                  |                  |           |                  |                 |        |               |              |          |     |
| Asswettinger       Index       Sub index       Date       Duration       Caller       Direction       Caller       State       Direction         AssM (Heme Is Successful Reter                                                                                                    | i 👪 i 🔜 i 🔂 i 🔞 i                          |                  |           |                  |                 |        |               |              |          |     |
| 30204       0       08.08.2011 11:00       6       3***       1       ***       2       0         30204       1       08.08.2011 11:00       6       3***       2       ***       2       0         30204       1       08.08.2011 11:00       6       3***       2       ***       3       0         30205       0       08.08.2011 11:04       0       3***       2       ***       3       0         30205       0       08.08.2011 11:04       0       3***       2       ***       3       0         30206       0       08.08.2011 11:04       7       3***       2       3***       3       0         30206       1       08.08.2011 11:04       7       3***       1       03***       3       0         30206       0       08.08.2011 11:04       7       3***       1       03***       3       0         30208       0       08.08.2011 11:04       7       3***       1       03***       3       0         30209       0       08.08.2011 11:04       7       3***       1       03***       3       0         30210       0       08.08.20                                                                                                    | Auswertungen                               | Index            | Sub index | Date             | Duration        | Caller | Direction     | Callee       | State    | Сr  |
| Abv (velocity)       3024       1       08.08.2011 11.04       6       3***       2       ***       2       0         Bodden       30205       0       06.08.2011 11.04       0       3***       1       ***       3       0         30205       1       08.08.2011 11.04       7       3***       1       03***       3       0         30206       1       08.08.2011 11.04       7       3***       1       03***       3       0         30206       1       08.08.2011 11.04       7       3***       2       3***       3       0         30206       1       08.08.2011 11.04       7       3***       2       3***       3       0         30207       0       08.08.2011 11.04       7       3***       1       03***       3       0         30208       0       08.08.2011 11.04       7       3***       1       03***       3       0         30209       1       08.08.2011 11.04       7       3***       1       3       0       0         30209       0       08.02.2011 11.04       7       3***       1       3       0       0 <t< td=""><td>ASE /Attempte Successful Ester</td><td>30204</td><td>0</td><td>08.08.2011 11:03</td><td>6</td><td>3***</td><td>1</td><td>***</td><td>2</td><td>0</td></t<>                                                                                                    | ASE /Attempte Successful Ester             | 30204            | 0         | 08.08.2011 11:03 | 6               | 3***   | 1             | ***          | 2        | 0   |
| Ageneric Homatoren       0       08.08.2011 11:04       0       3***       1       ***       3       0         Boldaen       30205       1       08.08.2011 11:04       0       3***       2       ***       3       0         30205       1       08.08.2011 11:04       7       3***       1       03***       3       0         30206       0       08.08.2011 11:04       7       3***       2       3***       3       0         30207       1       08.08.2011 11:04       7       3***       1       03***       3       0         30207       0       08.08.2011 11:04       7       3***       1       03***       3       0         30208       1       08.08.2011 11:04       7       3***       1       03***       3       0         30208       1       08.08.2011 11:04       7       3***       1       03***       3       0         30209       0       08.08.2011 11:04       7       3***       1       03***       3       0         30210       0       08.08.2011 11:04       7       3***       1       3       0       0         30211 <td>ASK (Attempts Succession Rates</td> <td>30204</td> <td>1</td> <td>08.08.2011 11:03</td> <td>6</td> <td>3</td> <td>2</td> <td></td> <td>2</td> <td>0</td>                                                                                                    | ASK (Attempts Succession Rates             | 30204            | 1         | 08.08.2011 11:03 | 6               | 3      | 2             |              | 2        | 0   |
| Pondaten       90205       1       06 00 2011 11:04       7       3***       2       ***       3       0         30206       0       06 00 2011 11:04       7       3***       2       3***       3       0         30206       1       06 00 2011 11:04       7       3***       2       3***       3       0         30207       1       06 00 2011 11:04       7       3***       1       3***       3       0         30207       0       06 00 2011 11:04       7       3***       1       3***       3       0         30208       0       06 00 2011 11:04       7       3***       1       03***       3       0         30208       1       06 00 2011 11:04       7       3***       1       03***       3       0         30208       0       06 00 2011 11:04       7       3***       1       03***       3       0         30209       0       06 00 2011 11:05       7       3***       1       03***       3       0         30210       1       06 00 2011 11:05       7       3***       1       3       0       0         30210 <t< td=""><td>Algemeine Informationen</td><td>30205</td><td>0</td><td>08.08.2011 11:04</td><td>0</td><td>3</td><td>1</td><td></td><td>3</td><td>0</td></t<>                                                                                                    | Algemeine Informationen                    | 30205            | 0         | 08.08.2011 11:04 | 0               | 3      | 1             |              | 3        | 0   |
| iiiiiiiiiiiiiiiiiiiiiiiiiiiiiiiiiiii                                                                                                    | E Rohdaten                                 | 30205            | 1         | 08.08.2011 11:04 | 0               | 3      | 2             |              | 3        | 0   |
| 30206       1       06.08.2011 11.04       7       3***       2       3***       3       0         30207       0       06.08.2011 11.04       7       3***       1       3***       3       0         30207       0       06.08.2011 11.04       7       3***       1       3***       3       0         30208       0       06.08.2011 11.04       7       3***       1       0***       3       0         30208       1       06.08.2011 11.04       7       3***       2       3***       3       0         30209       1       06.08.2011 11.04       7       3***       1       3***       3       0         30209       0       06.08.2011 11.04       7       3***       1       3***       3       0         30210       0       06.08.2011 11.05       7       3***       1       0***       3       0         30211       1       0.08.02.011 11.04       7       3***       1       3***       3       0         30214       1       0.08.02.011 11.05       7       3***       1       3***       3       0         30214       0       08.02                                                                                                    | Datensātze                                 | 30206            | 0         | 08.08.2011 11:04 | 7               | 3      | 1             | 03***        | 3        | 0   |
| 30207       1       08.08.2011 11.04       7       3***       2       3***       3       0         30207       0       08.08.2011 11.04       7       3***       1       3***       3       0         30208       0       08.08.2011 11.04       7       3***       2       3***       3       0         30208       1       08.08.2011 11.04       7       3***       2       3***       3       0         30209       1       08.08.2011 11.04       7       3***       2       3***       3       0         30209       0       08.08.2011 11.04       7       3***       1       0       3***       3       0         30210       0       08.08.2011 11.05       7       3***       1       0       3***       3       0         30210       1       08.08.2011 11.05       7       3***       1       3***       3       0         30211       0       08.08.2011 11.05       7       3***       1       3***       3       0         30214       1       08.08.2011 11.05       7       3***       1       3***       3       0         30212                                                                                                    |                                            | 30206            | 1         | 08.08.2011 11:04 | 7               | 3      | 2             | 3            | 3        | 0   |
| 30207       0       08.08.2011 11.04       7       3***       1       3***       3       0         30208       0       06.08.2011 11.04       7       3***       1       0.3***       3       0         30208       1       06.08.2011 11.04       7       3***       2       3***       3       0         30209       1       06.08.2011 11.04       7       3***       2       3***       3       0         30209       0       08.08.2011 11.04       7       3***       2       3***       3       0         30209       0       08.08.2011 11.05       7       3***       1       3***       3       0         30210       1       08.08.2011 11.05       7       3***       2       3***       3       0         30211       0       08.08.2011 11.05       7       3***       1       3***       3       0         30214       1       08.08.2011 11.05       0       3***       1       3***       3       0         30214       1       08.08.2011 11.05       0       3***       1       0       3***       3       0         30212       0 <td></td> <td>30207</td> <td>1</td> <td>08.08.2011 11:04</td> <td>7</td> <td>3</td> <td>2</td> <td>3</td> <td>3</td> <td>0</td>                                                                                                    |                                            | 30207            | 1         | 08.08.2011 11:04 | 7               | 3      | 2             | 3            | 3        | 0   |
| 30208       0       08.08.2011 11:04       7       3***       1       03***       3       0         30208       1       08.08.2011 11:04       7       3***       2       3***       3       0         30209       1       08.08.2011 11:04       7       3***       2       3***       3       0         30209       0       08.08.2011 11:04       7       3***       1       03***       3       0         30209       0       08.08.2011 11:04       7       3***       1       03***       3       0         30210       0       08.08.2011 11:05       7       3***       2       3***       3       0         30211       0       08.08.2011 11:05       7       3***       1       3***       3       0         30214       0       08.08.2011 11:05       0       3***       1       3***       3       0         30212       1       08.08.2011 11:05       7       3***       1       3***       3       0         30214       0       08.08.2011 11:05       7       3***       1       03***       3       0         30212       1       08.                                                                                                    |                                            | 30207            | 0         | 08.08.2011 11:04 | 7               | 3      | 1             | 3***         | 3        | 0   |
| 30208       1       08.08.2011 11:04       7       3***       2       3***       3       0         30209       1       06.06.2011 11:04       7       3***       2       3***       3       0         30209       0       06.06.2011 11:04       7       3***       1       3***       3       0         30210       0       06.08.2011 11:05       7       3***       1       03***       3       0         30210       0       06.08.2011 11:04       7       3***       1       03***       3       0         30211       1       06.08.2011 11:04       7       3***       1       3***       3       0         30211       0       06.08.2011 11:05       7       3***       1       3***       3       0         30214       0       06.08.2011 11:05       7       3***       1       05***       3       0         30212       0       06.08.2011 11:05       7       3***       1       05***       3       0         30212       0       06.08.2011 11:05       7       3***       1       3       0       0         30213       0       06.08.                                                                                                    |                                            | 30208            | 0         | 08.08.2011 11:04 | 7               | 3      | 1             | 03***        | 3        | 0   |
| 30209       1       08.08.2011 11:04       7       3***       2       3***       3       0         30209       0       08.08.2011 11:04       7       3***       1       3***       3       0         30209       0       08.08.2011 11:05       7       3***       1       0       3***       3       0         30210       0       08.08.2011 11:05       7       3***       1       0       3***       3       0         30211       1       08.08.2011 11:04       7       3***       1       3***       3       0         30214       0       08.08.2011 11:05       0       3***       2       ***       3       0         30214       1       08.08.2011 11:05       0       3***       1       03***       3       0         30212       1       08.08.2011 11:05       7       3***       1       3***       3       0         30213       1       08.08.2011 11:05       7       3***       1       3***       3       0         30213       0       08.08.2011 11:05       7       3***       1       3***       3       0         30215                                                                                                    |                                            | 30208            | 1         | 08.08.2011 11:04 | 7               | 3      | 2             | 3            | 3        | 0   |
| 30209       0       08.08.2011 11:04       7       3***       1       3***       3       0         30210       0       08.08.2011 11:05       7       3***       1       03***       3       0         30210       1       08.08.2011 11:05       7       3***       2       3***       3       0         30211       1       08.08.2011 11:04       7       3***       2       3***       3       0         30211       0       08.08.2011 11:04       7       3***       1       3***       3       0         30214       0       08.08.2011 11:05       0       3***       1       3***       3       0         30212       0       08.08.2011 11:05       0       3***       1       03***       3       0         30212       0       08.08.2011 11:05       7       3***       1       03***       3       0         30213       1       08.08.2011 11:05       7       3***       1       3       0       0         30213       0       08.08.2011 11:05       7       3***       1       3       0       0         30215       1       08.08.2011                                                                                                    |                                            | 30209            | 1         | 08.08.2011 11:04 | 7               | 3      | 2             | 3            | 3        | 0   |
| 30210       0       08.08.2011 11:05       7       3***       1       03***       3       0         30210       1       08.08.2011 11:05       7       3***       2       3***       3       0         30210       1       08.08.2011 11:04       7       3***       2       3***       3       0         30211       0       08.08.2011 11:04       7       3***       1       3***       3       0         30214       0       08.08.2011 11:05       0       3***       1       3***       3       0         30212       0       08.08.2011 11:05       7       3***       1       03***       3       0         30212       0       08.08.2011 11:05       7       3***       1       03***       3       0         30213       1       08.08.2011 11:05       7       3***       1       3       0       0         30215       1       08.08.2011 11:05       7       3***       1       3       0       0         30215       1       08.08.2011 11:05       0       3***       1       3       0       0         30215       1       08.08.2011 11                                                                                                    |                                            | 30209            | 0         | 08.08.2011 11:04 | 7               | 3      | 1             | 3            | 3        | 0   |
| 30210       1       08.08.2011 11:05       7       3***       2       3***       3       0         30211       1       08.08.2011 11:04       7       3***       2       3***       3       0         30211       0       08.08.2011 11:04       7       3***       1       3***       3       0         30214       0       08.08.2011 11:05       0       3***       1       ***       3       0         30214       0       08.08.2011 11:05       0       3***       1       ***       3       0         30212       0       08.08.2011 11:05       7       3***       1       03***       3       0         30212       1       08.08.2011 11:05       7       3***       2       3***       3       0         30213       0       08.08.2011 11:05       7       3***       1       3       0       0         30213       0       08.08.2011 11:05       7       3***       1       3       0       0         30215       1       08.08.2011 11:05       0       3***       1       3       0       0         30215       1       08.08.2011 11:05<                                                                                                    |                                            | 30210            | 0         | 08.08.2011 11:05 | 7               | 3      | 1             | 03***        | 3        | 0   |
| 30211       1       08.08.2011 11:04       7       3***       2       3***       3       0         30211       0       08.08.2011 11:04       7       3***       1       3***       3       0         30211       0       08.08.2011 11:05       0       3***       1       3***       3       0         30214       0       08.08.2011 11:05       0       3***       1       ***       3       0         30214       1       08.08.2011 11:05       0       3***       1       0.3***       3       0         30212       0       08.08.2011 11:05       7       3***       2       3***       3       0         30213       1       08.08.2011 11:05       7       3***       1       3***       3       0         30213       0       08.08.2011 11:05       7       3***       1       3***       3       0         30215       0       08.08.2011 11:05       0       3***       1       ***       3       0         4        0       08.08.2011 11:05       0       3***       1       ***       3       0         30215       0                                                                                                    |                                            | 30210            | 1         | 08.08.2011 11:05 | 7               | 3      | 2             | 3***         | 3        | 0   |
| 30211       0       08.08.2011 11:04       7       3***       1       3***       3       0         30214       0       06.06.2011 11:05       0       3***       1       ***       3       0         30214       1       06.06.2011 11:05       0       3***       2       ***       3       0         30212       0       06.08.2011 11:05       7       3***       1       03***       3       0         30212       1       08.08.2011 11:05       7       3***       2       3***       3       0         30213       1       08.08.2011 11:05       7       3***       2       3***       3       0         30213       0       08.08.2011 11:05       7       3***       1       3***       3       0         30213       0       08.08.2011 11:05       7       3***       1       3***       3       0         30215       0       08.08.2011 11:05       0       3***       1       ***       3       0         30215       0       08.08.2011 11:05       0       3***       2       **       3       0         4       Image Feldnamen       <                                                                                                    |                                            | 30211            | 1         | 08.08.2011 11:04 | 7               | 3      | 2             | 3            | 3        | 0   |
| 30214       0       08.08 2011 11:05       0       3***       1       ***       3       0         30214       1       08.08 2011 11:05       0       3***       2       ***       3       0         30214       1       08.08 2011 11:05       7       3***       1       0.3***       3       0         30212       0       08.08 2011 11:05       7       3***       2       3***       3       0         30212       1       08.08 2011 11:05       7       3***       2       3***       3       0         30213       1       08.08 2011 11:05       7       3***       1       3***       3       0         30215       0       08.08 2011 11:05       7       3***       1       3       0         30215       1       08.08 2011 11:05       0       3***       2       ***       3       0         30215       1       08.08 2011 11:05       0       3***       2       ***       3       0         30215       1       08.08 2011 11:05       0       3***       2       ***       3       0         30215       1       08.08 2011 11:05 <t< td=""><td></td><td>30211</td><td>0</td><td>08.08.2011 11:04</td><td>7</td><td>3</td><td>1</td><td>3</td><td>3</td><td>0</td></t<>                                                                                                    |                                            | 30211            | 0         | 08.08.2011 11:04 | 7               | 3      | 1             | 3            | 3        | 0   |
| 30214       1       08.08.2011 11:05       0       3***       2       ***       3       0         30212       0       08.08.2011 11:05       7       3***       1       03***       3       0         30212       1       08.08.2011 11:05       7       3***       2       3***       3       0         30212       1       08.08.2011 11:05       7       3***       2       3***       3       0         30213       1       08.08.2011 11:05       7       3***       1       3***       3       0         30213       0       08.08.2011 11:05       7       3***       1       3***       3       0         30215       0       08.08.2011 11:05       0       3***       2       ***       3       0         30215       1       08.08.2011 11:05       0       3***       2       ***       3       0         30215       1       08.08.2011 11:05       0       3***       2       ***       3       0         4       ""       "       **       **       ***       3       0       0         30215       1       08.08.2011 11:05 <t< td=""><td></td><td>30214</td><td>0</td><td>08.08.2011 11:05</td><td>0</td><td>3</td><td>1</td><td></td><td>3</td><td>0</td></t<>                                                                                                    |                                            | 30214            | 0         | 08.08.2011 11:05 | 0               | 3      | 1             |              | 3        | 0   |
| 30212       0       08.08.2011 11:05       7       3***       1       03***       3       0         30212       1       08.08.2011 11:05       7       3***       2       3***       3       0         30213       1       08.08.2011 11:05       7       3***       1       3***       3       0         30213       0       08.08.2011 11:05       7       3***       1       3***       3       0         30215       0       08.08.2011 11:05       0       3***       1       3***       3       0         30215       1       08.08.2011 11:05       0       3***       1       3       0         4       IIII       IIII:05       0       3***       1       3***       3       0                                                                                                    |                                            | 30214            | 1         | 08.08.2011 11:05 | 0               | 3      | 2             |              | 3        | 0   |
| 30212       1       08.08.2011 11:05       7       3***       2       3***       3       0         30213       1       08.08.2011 11:05       7       3***       2       3***       3       0         30213       0       08.08.2011 11:05       7       3***       1       3***       3       0         30213       0       08.08.2011 11:05       7       3***       1       3***       3       0         30215       1       08.08.2011 11:05       0       3***       1       ***       3       0                                                                                                    |                                            | 30212            | 0         | 08.08.2011 11:05 | 7               | 3      | 1             | 03***        | 3        | 0   |
| 30213         1         08.08.2011 11:05         7         3***         2         3***         3         0           30213         0         08.08.2011 11:05         7         3***         1         3***         3         0           30213         0         08.08.2011 11:05         7         3***         1         3***         3         0           30215         0         08.08.2011 11:05         0         3***         1         ***         3         0           30215         1         08.08.2011 11:05         0         3***         1         ***         3         0           30215         1         08.08.2011 11:05         0         3***         2         ***         3         0           4         IIII         IIII:05         0         3***         2         ***         3         0           4         IIIII:05         0         3***         2         **         3         0                                                                                                    |                                            | 30212            | 1         | 08.08.2011 11:05 | 7               | 3      | 2             | 3            | 3        | 0   |
| 30213         0         08.08.2011 11:05         7         3***         1         3***         3         0           30215         0         08.08.2011 11:05         0         3***         1         ***         3         0           30215         1         08.08.2011 11:05         0         3***         2         ***         3         0           4         III         III         Felder auswählen         Anzeigen Feldnamen         *         *         *         ***         3         0                                                                                                    |                                            | 30213            | 1         | 08.08.2011 11:05 | 7               | 3      | 2             | 3            | 3        | 0   |
| 30215         0         08.08.2011 11.05         0         3***         1         ***         3         0           30215         1         08.08.2011 11.05         0         3***         2         ***         3         0                                                                                                    |                                            | 30213            | 0         | 08.08.2011 11:05 | 7               | 3      | 1             | 3            | 3        | 0   |
| 30215         1         08.08.2011 11:05         0         3***         2         ***         3         0           <                                                                                                    |                                            | 30215            | 0         | 08.08.2011 11:05 | 0               | 3      | 1             |              | 3        | 0   |
| III     Felder auswählen     Anzeigen Feldnamen                                                                                                    |                                            | 30215            | 1         | 08.08.2011 11:05 | 0               | 3      | 2             |              | 3        | 0 - |
| Felder auswählen     Azzeigen Feldnamen      Kille Di Buistehlenzie Leufenline Neter Testwelt                                                                                                    |                                            | < III            | _         |                  |                 |        |               |              |          | F   |
| International Action Test with Accel 17:10:0000 Variation 10.01 17:10:0000 Variation 10.01 17:10:00000 Variation 10.01 17:10:0000 Variation 10.01 17:10:0000 Variation 10.0000 Variation 10.01 17:10:0000 Variation 10.0000 Variation 10.0000 Variation 10.01 17:10:0000 Variation 10.01 17:10:0000 Variation 10.01 17:10:0000 Variation 10.01 17:10:0000 Variation 10.01 17:10:0000 Variation 10.01 17:10:0000 Variation 10.01 17:10:0000 Variation 10.01 17:10:0000 Variation 10.01 17:10:0000 Variation 10.01 17:10:0000 Variation 10.01 17:10:0000 Variation 10.01 17:10:0000 Variation 10.01 17:10:00000 Variation 10.01 17:10:0000 Variation 10.01 17:1      |                                            | Felder auswähl   | en 📄 Anze | igen Feldnamen   |                 |        |               |              |          |     |
| ELEMINE USPECIAL VIEW AND ANTANI ZEURAL VIEW AND ANTANI ZEURAL VIEW AND ANTANI ZEURAL VIEW ANTANI ZEURAL VIEW ANTANI ZEURAL VIE | F1 Hilfe D:\Projekte\NovaTec-Localize\Name | s\\cdrs-Test.mdb |           | Δnz              | ahl Zeilen:2066 |        | Version 1.0.0 | 4 12.12.2011 | 08:28:25 |     |

#### Anzeigen Feldnamen:

Es werden in den Überschriften die Namen der Datenbankfelder angezeigt.

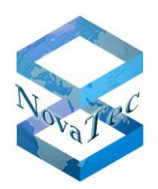

#### Felder auswählen:

| Performance Management - Reporting and Evaluations         V       Index         Sub index       Image: Constraint of the second second                                                                           | Field selection CIS_CALL_DATA_RECORDS  | ×             |
|----------------------------------------------------------------------------------------------------|----------------------------------------|---------------|
| Index         V Index         V Date         Duration         Caller         Direction         Caller         State         Charge         Caller on the state         Caller         State         Caller on the state         Caller on the state         Caller on the state         Caller on the state         Calling new number         Called new number         Called new number         Port-ID         Beckplane-ID         Customer-ID         UTC offset         J Signal RX         Feldnamen anzeigen         Selected: 63                                                                                                    | Performance Management - Reporting and | d Evaluations |
| Sub index         Ø bate         Ø Duration         Caller         Ø Direction         Caller         Ø Callee         State         Ø Callee         Ø State         Ø Calleg         Ø Calleg         Ø Calleg         Ø Calleg         Ø Calley         Ø Calleg         Ø Calleg         Ø Calleg         Ø Calleg         Ø Calleg new number         Ø Calleg new number         Ø Port-ID         Ø Port-ID         Ø Stanne-ID         Ø UTC Offset         Ø Signal RX         Feldnamen anzeigen         Bale auswählen                                                                                                    | Index                                  |               |
| Ø Date         Ø Duration         Ø Caller         Ø Direction         Ø Caller         Ø Direction         Ø Caller         Ø State         Ø Charge         Ø Call type         Ø Caller on the state         Ø Caller on the state         Ø Caller on the state         Ø Caller on the state         Ø Caller on the state         Ø Caller on the state         Ø Caller on the state         Ø Caller on the state         Ø Caller on the state         Ø Caller on the state         Ø Caller on the state         Ø Port-ID         Ø Backplane-ID         Ø UTC Offset         Ø Daylight Saving Active         Ø NHEI         Ø Signal RX         Fieldnamen anzeigen         Ø Selected: 63                                                                                                    | Sub index                              |               |
| Variation         Variation         Caller         Direction         Callee         State         Callege         State         Caller         State         Calley         Calley         State         Calley         Calley         Calley         Calley         Calling new number         Called new number         Port-ID         B-Channel         Votider         Port-ID         Backplane-ID         Customer-ID         UTC Offset         Daylight Saving Active         Viscoffset         Signal RX         Feldnamen anzeigen         Selected: 63                                                                                                    | Date                                   |               |
| Caller       Direction         Callee       Callee         State       Charge         Called       Service         Calling new number       Calling new number         Called new number       Called new number         Called new number       Port-ID         Port-ID       Backplane-ID         VutCoffset       Qk         Ø Signal RX       Abbrechen                                                                                                    | V Duration                             |               |
| Image: Second second second | Caller                                 |               |
| Callee         Y Callee         Y Charge         Y Charge         Y Call type         Y Calley         Y Calley         Y Calley         Y Calley         Y Calley         Y Calley         Y Calley         Y Calley         Y Calley         Y Calley         Y Calley         Y Calley         Y Calley         Y Calley         Y Calley         Y Provider         Y Provider         Y B-Channel         Y B-Channel         Y Drovider         Y Drovider         Y Drovider         Y Drovider         Y Drovider         Y Drovider         Y Drovider         Y Drovider         Y Signal RX         Y Selected: 63                                                                                                    | V Direction                            |               |
| V State         V Charge         V Call type         V Calling new number         V Calling new number         V Calling new number         V Calling new number         V Called new number         V Provider         P Provider         V Provider         V Provider         V State         V State         V State         V UTC Offset         V Signal RX             P Feldnamen anzeigen         Selected: 63                                                                                                    | Callee                                 |               |
| ♥ Charge         ♥ Calltype         ♥ Service         ♥ Service         ♥ Calling new number         ♥ Calling new number         ♥ Called new number         ♥ Provider         ♥ Provider         ♥ Provider         ♥ StimLD         ♥ SIMLD         ♥ Sackplane-ID         ♥ UTC Offset         ♥ Justimer ID         ♥ Justimer ID         ♥ UTC Offset         ♥ Signal RX         ♥ Feldnamen anzeigen         ■ Selected: 63                                                                                                    | State                                  |               |
| Image: Service       Image: Service         Service       Callstype         Image: Calling new number       Called new number         Called new number       Called new number         Provider       Port-ID         Port-ID       SitM-ID         SitM-ID       Sichem         Laden       UTC Offset         UTC Offset       Qk         IMEI       Image: Signal RX         Feldnamen anzeigen       alle auswählen                                                                                                    | Charge                                 |               |
| V       Service         V       Cause         V       Line         V       Calling new number         V       Called new number         V       Provider         V       Provider         V       Provider         V       Provider         V       B-Channel         V       Sith-ID         V       Sith and         V       Customer-ID         V       UTC Offset         V       Daylight Saving Active         V       Signal RX         Feldnamen anzeigen       alle auswählen                                                                                                    | Call type                              |               |
| ♥ Cause         ♥ Line         ♥ Calling new number         ♥ Calling new number         ♥ Called new number         ♥ Provider         ♥ Provider         ♥ Porvider         ♥ SIM-ID         ♥ SIM-ID         ♥ Sackplane-ID         ♥ UTC Offset         ♥ Just         ♥ Signal RX         ♥ Feldnamen anzeigen         ■ Selected: 63                                                                                                    | Service                                |               |
| V       Lne         V       Calling new number         V       Calling new number         V       Calling new number         V       Calling new number         V       Port-ID         V       Port-ID         V       Backplane-ID         V       Customer-ID         V       UTC Offset         V       IMEI         V       Signal RX         E       Feldnamen anzeigen         Selected: 63       .:                                                                                                    | Cause                                  |               |
| ✓ Called new number         Ø Called new number         Ø Provider         Ø Provider         Ø Provider         Ø B-Channel         Ø SIM-ID         Ø Backplane-ID         Ø Customer-ID         Ø UTC Offset         Ø JiMeI         Ø Signal RX         Feldnamen anzeigen         Selected: 63                                                                                                    |                                        |               |
| Calea new number     Provide     Provide     Provide     Sichem     Schannel     SiM-D     BcChannel     Sidhem     Sackplane-D     Customer-ID     UTC Offset     Daylight Saving Active     MEl     Signal RX     Feldnamen anzeigen     Selected: 63     :                                                                                                    | Calling new number                     |               |
| Y Protvider     Y Protvider     Y Protvider     Y Protvider     Sichem     Sichem     Sichem     Sichem     Laden     Utz Offset     Daylight Saving Active     Vi INEI     Y Signal RX     Signal RX     Selected: 63                                                                                                    | Called new number                      |               |
| Image: Second Second | Provider<br>Pot-ID                     |               |
| SIM-ID       Sichem         V Backplane-ID       Laden         V UTC Offset       Qk         V INEI       K         V Signal RX       Abbrechen         Selected: 63       .:                                                                                                    | B-Channel                              |               |
| W Backplane-ID                                                                                                    | SIM-ID                                 | Sichem        |
| ♥ Customer-ID       Laden         ♥ UTC Offset       Qk         ♥ Daylight Saving Active       Qk         ♥ IMEI       ♥         ♥ Signal RX       ♥         ● Feldnamen anzeigen       □ alle auswählen         Selected: 63                                                                                                    | Backplane-ID                           | Jonem         |
| ♥ UTC Offset     ↓       ♥ Daylight Saving Active     ↓       ♥ IMEI     ↓       ♥ Signal RX     ↓       ▲bbrechen     ↓       ■ Feldnamen anzeigen     □ alle auswählen       Selected: 63                                                                                                    | Customer-ID                            | Laden         |
| Daylight Saving Active     Daylight Saving Active     MEI     Signal RX     Feldnamen anzeigen     Selected: 63                                                                                                    | UTC Offset                             |               |
| ✓ IMEI     ✓ Signal RX     ✓ Abbrechen     ✓ Feldnamen anzeigen     Selected: 63 .:                                                                                                    | Daylight Saving Active                 | Ok            |
| ✓ Signal RX     ▼     Abbrechen       □     Feldnamen anzeigen     □       Selected: 63     .:                                                                                                    | IMEI                                   |               |
| Feldnamen anzeigen Selected: 63 .:                                                                                                    | ✓ Signal RX                            |               |
| Selected: 63 .:                                                                                                    | Feldnamen anzeigen                     | ihlen         |
|                                                                                                    | Selected: 63                           |               |

Genau wie bei den Auswertungen können auch hier die Felder, welche angezeigt werden sollen, ausgewählt werden. Das gleiche gilt für die Reihenfolgen.

# 6.5 Export

Nach einer Auswertung können die Daten exportiert werden.

| • | Bericht exportieren                                                       |
|---|---------------------------------------------------------------------------|
| - | NovaTec Performance Ma                                                    |
|   | Auswertung gesa                                                           |
|   | 08.08.2011 11:03:28 08.08.2011 12<br>D:\Projekte\NovaTec\Names\Microsoft\ |
| • | INr. Index                                                                |
|   | Backplane ID: 00001378C46B                                                |
|   | 1 30204                                                                   |

Zu diesem Zweck ist das entsprechende Icon (siehe oben) zu betätigen. Die Funktion steht immer nach einer Auswertung zur Verfügung.

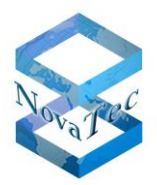

Es öffnet sich daraufhin ein Dialog zur Festlegung des Speicherortes für den Export.

Folgende Formate werden unterstützt:

| Export 🗸                                          |                                                                                                    |
|---------------------------------------------------|----------------------------------------------------------------------------------------------------|
| Crystal Reports (*.rpt)                           |                                                                                                    |
| Crystal Reports (*.rpt)                           | l                                                                                                    |
| PDF (*.pdf)                                       | 1                                                                                                    |
| Zeichengetrennte Werte (CSV) (*.csv)              | 1                                                                                                    |
| Microsoft Excel (97-2003) (*.xls)                 | J                                                                                                    |
| Microsoft Excel (97-2003) Nur Daten (*.xls)       | i                                                                                                    |
| Microsoft Excel-Arbeitsmappe (nur Daten) (*.xlsx) | l                                                                                                    |
| Microsoft Word (97-2003) (*.doc)                  | l                                                                                                    |
| Microsoft Word (97-2003) - Editierbar (*.rtf)     | l                                                                                                    |
| Rich Text Format (RTF) (*.rtf)                    |                                                                                                    |
|                                                   | Export <ul> <li>Crystal Reports (*.rpt)</li> <li>Crystal Reports (*.rpt)</li> <li>PDF (*.pdf)</li> <li>Zeichengetrennte Werte (CSV) (*.csv)</li> <li>Microsoft Excel (97-2003) (*.xls)</li> <li>Microsoft Excel (97-2003) Nur Daten (*.xls)</li> <li>Microsoft Excel (97-2003) Nur Daten (*.xlsx)</li> <li>Microsoft Word (97-2003) (*.doc)</li> <li>Microsoft Word (97-2003) - Editierbar (*.rtf)</li> <li>Rich Text Format (RTF) (*.rtf)</li> <li>Item (*.rtf)</li> <li>Item (*.rtf)</li></ul> |

# 6.5.1 Export Grafiken

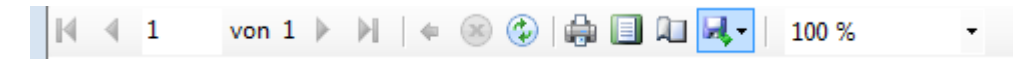

Grafiken können nach Betätigung des Buttons in der Toolbar exportiert werden.

Folgende Formate werden hierbei unterstützt:

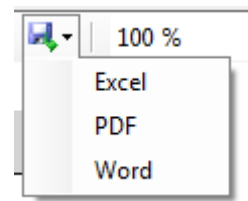

# 6.6 Reports allgemein

Jeder Report erscheint zunächst als Vorschau.

#### 6.6.1 Drucken und Vorschau

Das Drucken eines Reports erfolgt stets über die Vorschau.

Beispiel Auswertungen:

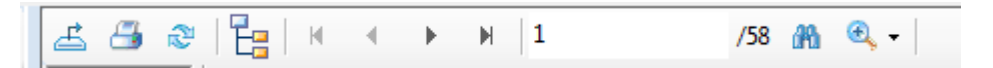

Die Betätigung des Druckersymbols führt zum Ausdrucken der Daten auf einem Drucker.

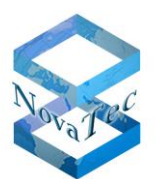

| Drucker auswählen<br>HP Color LaserJet 2605dn<br>Microsoft XPS Document Writer  |                                   |
|---------------------------------------------------------------------------------|-----------------------------------|
| •                                                                               | 4 III                             |
| Status: Bereit                                                                  | Ausgabe in Datei <u>u</u> mleiten |
| Standort:                                                                       | Einstellungen                     |
| Kommentar:                                                                      | Drucker suchen                    |
| Seitenbereich                                                                   |                                   |
| Alles                                                                           | Anzahl Exemplare: 1 🚔             |
| Markierung  Aktuelle Seite                                                      |                                   |
|                                                                                 | Sortieren                         |
| Geben Sie entweder eine Seitenzahl oder<br>einen Seitenbereich ein. Z. B.: 5-12 | 11 22 33                          |

Beispiel Grafiken/Diagramme:

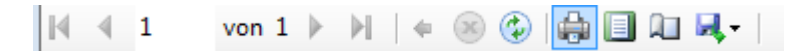

Die Betätigung des Druckersymbols führt zum Ausdrucken der Daten auf einem Drucker.

| Drucker auswählen<br>HP Color Las                                       | erJet 2605dn<br>S Document Writer |                                           |
|-------------------------------------------------------------------------|-----------------------------------|-------------------------------------------|
| <ul> <li>✓</li> <li>Status: Ber<br/>Standort:<br/>Kommentar:</li> </ul> | reit                              | Ausgabe in Datei ymleten<br>Einstellungen |
| Seitenbereich<br>Alles                                                  |                                   | Angahl Exemplare: 1                       |
|                                                                         | Aktuelle Seite                    |                                           |

# 6.6.2 Blättern

Durch Betätigung der Icons mit den Pfeilen wird seitenweise vorwärts oder rückwärts geblättert.

| | | | | | | /58

# 6.6.3 Suchen

Es ist auch möglich in den angezeigten Daten zu suchen.

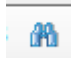

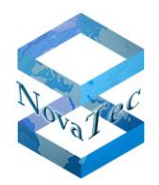

Es öffnet sich dann ein Dialog zur Eingabe des Suchbegriffes. Das Suchen erfolgt im Volltext-Modus.

| Text suchen  | ×            |
|--------------|--------------|
| Suchen nach: |              |
| 30           | Weitersuchen |
|              | Abbrechen    |
|              |              |

# 6.6.4 Größe verändern

Die Größe kann über folgende Anwahl verändert werden.

| æ, | •            |      |
|----|--------------|------|
|    | Seitenbreite |      |
|    | Ganze Seite  | - H- |
|    | 400%         |      |
|    | 300%         |      |
|    | 200%         |      |
|    | 150%         |      |
|    | 100%         |      |
| dz | 75%          |      |
|    | 50%          | Ca   |
| -  | 25%          |      |
| :C | Anpassen     | 34   |

Beispiel 200% (nächste Seite):

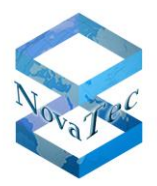

| NovaTec Performance Management                    | -                 |                           |                 |            |                  |
|---------------------------------------------------|-------------------|---------------------------|-----------------|------------|------------------|
| <u>D</u> atei <u>E</u> instellungen <u>H</u> ilfe |                   |                           |                 |            |                  |
|                                                   |                   |                           |                 |            | 1                |
| e Auswertungen                                    | <u> </u>          | 1 /74 🕅 🔍 🗸               |                 | SAP CRY    | STAL REPORTS * 🖾 |
| Details                                           | Hauptbericht      |                           |                 |            |                  |
| ASR (Attempts Successful Rates)                   |                   |                           |                 |            |                  |
| Algemeine Informationen                           |                   |                           |                 |            |                  |
|                                                   | Zeitraum: 08.08   | 2 2011 11.03.28 - 08 08 2 | 011 12:23:15    |            |                  |
| Salendazo                                         | Zenraum. vo.vo    | .2011 11.03.20 - 00.00.2  | 011 12.23.13    |            |                  |
|                                                   | D:\Projekte\Nov   | aTec-Localize\Names\Mi    | crosoft\Perforn | nanceManag | ement\D          |
|                                                   | INr.              | Index                     | Sub index       | Date       | =                |
|                                                   | Backplane ID:     | 00001378C46B              |                 |            |                  |
|                                                   | 1                 | 30204                     | 0               | 08.08.2011 | 11:03:28         |
|                                                   | 2                 | 30204                     | 1               | 08.08.2011 | 11:03:28         |
|                                                   | 3                 | 30205                     | 0               | 08.08.2011 | 11:04:02         |
|                                                   | 4                 | 30205                     | 1               | 08.08.2011 | 11:04:02         |
|                                                   | 5                 | 30206                     | 0               | 08.08.2011 | 11:04:40         |
|                                                   | 6                 | 30206                     | 1               | 08.08.2011 | 11:04:40         |
|                                                   | 7                 | 30207                     | 1               | 08.08.2011 | 11:04:40         |
|                                                   | Aktuelle Seite: 1 | Seiten gesamt: 74         | Zoomfa          | ktor: 200% |                  |
| < Þ                                               | Felder auswählen  | Feldnamen anzeigen        |                 |            |                  |
| 1 Hilfe D:\Projekte\NovaTec-Localize\Names\       | \cdrs-Test.mdb    |                           | Version 1.0.0.4 | 12.12.2011 | 08:29:54         |

# 7 <u>Anhang</u>

# 7.1 SAP Crystal Reports Lizensierung

Die vorliegende Anwendung ist eine Client-Applikation und mit dem Microsoft Visual Studio 2010 entwickelt worden.

Lizenzbedingungen und weitere Informationen findet man unter folgendem Link:

http://www.sdn.sap.com/irj/scn/index?rid=/library/uuid/70bd6328-4128-2d10-7882-d7b95418dbaa

Des Weiteren liegt der Installation dieser Software das von dem oben genannten Link heruntergeladene PDF-Dokument (CrystalReportsLicensing.pdf) bei.

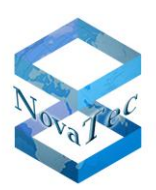

# Bedeutung der Felder

Die folgende Tabelle beschreibt die Felder der Datenbank-Tabelle.

| Fieldname   | Meaning                                                                                                    |
|-------------|----------------------------------------------------------------------------------------------------|
| L_Nr        | Number identifying the call leg. Each call can consist of more than one rec-<br>ord in the table. Call legs regarding the same call attempt have the same<br>number and the same date.                                                                                 |
| L_Index     | Each record has an index which is unique for each record having the same number in "L_Nr".                                                                                                    |
| D_Date      | Date when the call was started.                                                                                                    |
| L_Duration  | Duration in seconds of the call. The duration shows how long the call was in its last state. This means if duration is 30 seconds and the call was alerting then it was alerting for 30 seconds. If the call was connected then the call was connected for 30 seconds. |
| T_Calpn     | Party number (see L_Calltype).                                                                                                    |
| L_Calltype  | Shows the direction of the call:                                                                                                    |
|             | A value of 1 means that the number in T_Cedpn called the number in T_Calpn. A value of 2 means that the number in T_Calpn called the number in T_Cedpn.                                                                                                    |
| T_Cedpn     | Party number (see L_Calltype).                                                                                                    |
| L_Callstate | Represents the last state of the call before it was cleared:                                                                                                    |
|             | 1 – The call was in the dialing state                                                                                                    |
|             | 2 – The call was in the alerting state                                                                                                    |
|             | 3 – The call was in the connected state                                                                                                    |
|             | 4 – The call was in the hold state                                                                                                    |
| L_AOC       | Charge for that call if known.                                                                                                    |
| L_VO        | Interface type for this call leg. Possible values:                                                                                                    |
|             | 0 – Type unknown                                                                                                    |
|             | 1 – Subscriber Line                                                                                                    |
|             | 2 – Cross Connection Subscriber Line (Master)                                                                                                    |
|             | 3 – Trunk Line or Cross Connection Subscriber Line (Slave)                                                                                                    |

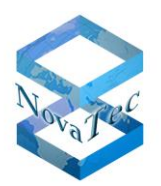

| L_Service     | Service of the call. The value represents the value of octet 4 of<br>the High Layer Compatibility information element of the DSS1<br>protocol. The field has the value 0 if the service is unknown.<br>Other values are: |
|---------------|----------------------------------------------------------------------------------------------------|
|               | 1 – Voice call                                                                                                    |
|               | 4 – Fax Group 2/3                                                                                                    |
|               | 33 – Fax Group 4 Class 1                                                                                                    |
|               | 36 – Teletex (basic and mixed mode)                                                                                                    |
|               | 40 – Teletex (basic and processable mode)                                                                                                    |
|               | 49 – Teletex (basic mode)                                                                                                    |
|               | 50 – Syntax based videotext                                                                                                    |
|               | 51 – International videotext                                                                                                    |
|               | 53 – Telex                                                                                                    |
|               | 56 – Message Handling Systems (MHS)                                                                                                    |
|               | 129 – OSI application                                                                                                    |
| L_Cause       | Reason for the clearing of the call. It represents the cause value of the Cause information element of the DSS1 protocol. Possible values are listed in chapter "Fehlernummer (Cause)".                                  |
| L_LiBu        | Internal number representing the used Trunk group for that rec-<br>ord.                                                                                                    |
| T_Calred      | Only set if the call is redirected or forwarded; callnumber of the subscriber redirecting the call.                                                                                                    |
| T_Cedred      | Only set if the call is redirected or forwarded; callnumber of the partner the call is redirected to.                                                                                                    |
| T_Provider    | Number of the provider used for the call. Only set if the LCR module was used to route the call.                                                                                                    |
| L_Port        | Port-ID representing the physical interface for this record. You can see the Port-Ids of the channels of your system if you click on a LED of a channel in the Trace Info Client.                                        |
| C_B_Channel   | Number of the used B-Channel or 1 if it is a gsm interface.                                                                                                    |
| C_SIM_ID      | Sim Card ID (ICC-ID) if the record belongs to a gsm interface.                                                                                                    |
| T_BackplaneID | The Backplane/System-ID of the target system from which this record has been read. Can be used to distinguish between target systems if CDRs from multiple target systems have been stored                               |

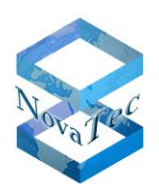

|                         | in one database.                                                                                                |
|-------------------------|----------------------------------------------------------------------------------------------------|
| T_UUID                  | User-ID to which the CDRs are assigned.                                                                         |
| S_UTC_Offset            | Offset to the UTC-Time in minutes (Timezone).                                                                   |
| B_DLS_Active            | Flag Daylight saving time active?                                                                               |
| T_IMEI                  | Only valid if the call leg belongs to a GSM port. Shows the IMEI of the GSM channel used to establish the call. |
| L_Signal_RX             | Bytes received over IP for call (SIP) signalling.                                                               |
| L_Payload_RX            | Bytes received over IP for the media stream (RTP).                                                              |
| L_Signal_TX             | Bytes sent over IP for call (SIP) signalling.                                                                   |
| L_Payload_TX            | Bytes sent over IP for the media stream (RTP).                                                                  |
| L_Own_IP                | Own IP address                                                                                                  |
| L_Own_Port              | Own IP port                                                                                                    |
| L_Destination_IP        | Destination IP address                                                                                          |
| L_Destination_Port      | Destination IP port                                                                                             |
| L_RTP_IP                | RTP IP address                                                                                                  |
| L_RTP_Port              | RTP port                                                                                                    |
| L_Proxy_IP              | Proxy IP address                                                                                                |
| L_Proxy_Port            | Proxy IP port                                                                                                   |
| L_Proxy_Name            | Proxy name                                                                                                    |
| T_SIP_Caller            | SIP URI of the caller                                                                                           |
| T_SIP_Partner           | SIP URI of the callee                                                                                           |
| L_POD_Current           | Actual Packet Output Delay at the end of the call leg.                                                          |
| L_POD_Max               | Maximum Packet Output Delay measured for this call leg.                                                         |
| L_POD_Min               | Minimum Packet Output Delay measured for this call leg.                                                         |
| L_Jitter_Current        | Actual Jitter at the end of the call leg.                                                                       |
| L_Jitter_Max            | Maximum Jitter measured for this call leg.                                                                      |
| L_Jitter_Min            | Minimum Jitter measured for this call leg.                                                                      |
| L_Bad_Packets_Discarded | Number of bad packets which have been discarded.                                                                |

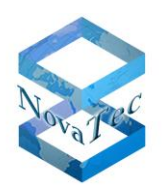

| L_Bad_Packets_Early     | Number of early bad packets.                                                              |
|-------------------------|-------------------------------------------------------------------------------------------|
| L_Bad_Packets_Late      | Number of late bad packets.                                                               |
| L_Resyncs               | Number if resyncs occurred during the call for this call leg.                             |
| L_T38_Flags             | T.38 Flags                                                                                |
| L_T38_Standards         | T.38 Standards                                                                            |
| L_T38_Lost_Packets      | T.38, Number of lost packets                                                              |
| L_T38_Recovered_Packets | T.38, Number of recovered packets.                                                        |
| L_T38_Max_Lost_Pcks_Grp | T.38, Number of Max. Lost. Packets Grp.                                                   |
| L_T38_Stat_FTT_Count    |                                                                                           |
| L_T38_Pages_Transfered  | T.38, Number of transferred fax pages.                                                    |
| L_T38_Line_Breaks       | T.38, Number of line breaks                                                               |
| L_T38_V21_FRM_Breaks    | T.38, V.21 frame breaks                                                                   |
| L_T38_ECM_FRM_Breaks    | T.38, ECM breaks                                                                          |
| L_T38_Major_Version     | T.38, Major Version                                                                       |
| L_T38_Minor_Version     | T.38, Minor Version                                                                       |
| L_Setup_Time_Alerting   | Time between call setup and reception of an alerting indication measured in milliseconds. |
| L_Setup_Time_Connect    | Time between call setup and reception of an connect indication measured in milliseconds.  |

# 7.2 Fehlernummern (Causes)

Im Folgenden sind die Fehlernummer (Cause) aufgeführt:

- 1 = Unallocated (unassigned) number
- 2 = No route to specified transit network
- 3 = No route to destination
- 6 = Channel unacceptable
- 7 = Call awarded and being delivered in an established channel
- 16 = Normal call clearing
- 17 = User busy
- 18 = No user responding
- 19 = No answer from user (user alerted)
- 21 = Call rejected
- 22 = Number changed
- 26 = Non-selected user clearing
- 27 = Destination out of order

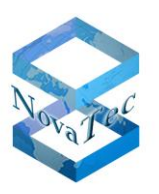

- 28 = Invalid number format
- 29 = Facility rejected
- 30 = Response to STATUS ENQUIRY
- 31 = Normal, unspecified
- 34 = No circuit or channel available
- 38 = Network out of order
- 41 = Temporary failure
- 42 = Switching equipment congested
- 43 = Access information discarded
- 44 = Requested circuit or channel not available
- 47 = Resources unavailable, unspecified
- 49 = Quality of services unavailable
- 50 = Requested facility not subscribed
- 57 = Bearer capability not authorized
- 58 = Bearer capability momentary not available
- 63 = Service or option not available, unspecified
- 65 = Bearer capability not implemented
- 66 = Channel type not implemented
- 69 = Requested facility not implemented
- 70 = Only restricted digital information bearer capability is available
- 79 = Service or option not implemented, unspecified
- 81 = Invalid call reference value
- 82 = Identified channel does not exist
- 83 = A suspended call exists, but not for this call identity
- 84 = Call identity is in use
- 85 = No call suspended
- 86 = Call having the requested call identity has been cleared
- 88 = Incompatible destination
- 91 = Invalid transit network selection
- 95 = Invalid message, unspecified
- 96 = Mandatory information element is missing
- 97 = Message type non-existent or not implemented
- 98 = Message is not compatible with call state or message type is non-existent or not implemented
- 99 = Information element is non-existent or not implemented
- 100 = Invalid content in the information element
- 101 = Message not compatible with call state
- 102 = Timer run-off, call disconnected
- 111 = Protocol error, unspecified
- 127 = Inter working, unspecified

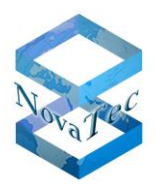

# 8 Index

| Admin Kennwort ändern            |       | .10  |
|----------------------------------|-------|------|
| Allgemein                        |       | 9    |
| Allgemeine Informationen         |       | .31  |
| Anzahl Ziffern unterdrücken      |       | .10  |
| ASR                              | .11,  | 30   |
| ASR-Chart Farben                 |       | 8    |
| Auflösungen                      |       | .26  |
| ausgedruckt                      |       | .31  |
| Auswertungen                     |       | .11  |
| Balken- und Liniendiagrammen     |       | .25  |
| Bedeutung der Felder             |       | .38  |
| Bedienelemente                   |       | 5    |
| Benutzeroberfläche - Bedienung   |       | 5    |
| Blättern                         |       | .35  |
| Causes                           |       | .41  |
| Datensätze                       |       | .32  |
| dem Microsoft Visual Studio 2010 |       | .37  |
| Details                          |       | .12  |
| Diagramme                        |       | .35  |
| Drucken                          |       | .34  |
| Druckersymbols                   |       | .34  |
| Einleitung                       |       | 4    |
| Einstellungen                    | 6     | S, 7 |
| Export                           |       | .33  |
| Export Grafiken                  |       | .34  |
| exportiert                       |       | .31  |
| Fehlernummern                    | . 13, | 41   |
| Feld zuweisen                    |       | .25  |
| Felder                           |       | .38  |
| Felder auswählen                 |       | .18  |
| Feldnamen anzeigen               |       | .17  |
| Formate                          |       | .34  |
|                                  |       |      |

| Grafiken                         | 23, 35 |
|----------------------------------|--------|
| Größe verändern                  |        |
| Gruppierung bei Datumsfeldern    | 26     |
| Gruppierungen                    | 21     |
| Hilfe                            | 6      |
| Info                             | 6      |
| Installation                     | 4      |
| Kreisdiagramm                    | 24     |
| Kriterien                        | 13     |
| Logo                             | 11     |
| Öffnen Datenbank                 | 5      |
| Performance Management           | 4      |
| Profil                           | 20     |
| Regeln                           | 15     |
| Reihenfolge                      | 19     |
| Reports                          | 11, 34 |
| Rohdaten                         | 32     |
| SAP Crystal Reports Lizensierung | 37     |
| Sicherheit                       | 9      |
| Sicht erweitern                  | 16     |
| Sprache                          | 9      |
| Start der Anwendung              | 4      |
| Start Report                     | 16     |
| Statusleiste                     | 7      |
| Suchen                           | 35     |
| System Plattformen               | 4      |
| Toolbar                          | 7      |
| Vorschau                         | 34     |
| Weitere Kriterien                | 15     |
| Werkseinstellungen               | 8      |
| Zuletzt geöffnete Dateien        | 5      |
| zuletzt geöffneten Dateien       | 8      |